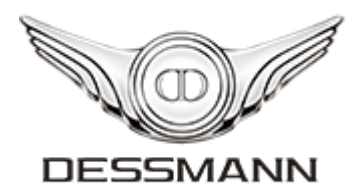

# **DESSMANN APP**

# **User Manual**

Version 1.2

DESSMANN (China) Machinery & Electronic Co., Ltd.

www.dessmannlock.com

Copyright © 2015-2019 DESSMANN (China) Machinery & Electronic Co., Ltd. All rights reserved

The DESSMANN logo is a registered trademark of DESSMANN (China) Machinery & Electronic Co., Ltd.

The software "DESSMANN" APP contains proprietary information of DESSMANN (China) Machinery & Electronic Co., Ltd.; it is provided under a license agreement containing restrictions on use and disclosure and is also protected by copyright law. Modify, prepare derivative works of, reverse engineer, or otherwise attempt to create source code from the software is prohibited.

Due to continued product development this information may change without notice. The information and intellectual property contained herein is confidential between DESSMANN and the client and remains the exclusive property of DESSMANN (China) Machinery & Electronic Co., Ltd. If having any problems in the documentation, please report them to us in writing. DESSMANN does not warrant that this document is error-free.

No part of this publication may be reproduced, stored in a retrieval system, or transmitted in any form or by any means, electronic, mechanical, photocopying, recording or otherwise without the prior written permission of DESSMANN (China) Machinery & Electronic Co., Ltd.

For product consultancy and technical support, please contact us or the local sales representative. Also, visit our web site for more information.

DESSMANN (China) Machinery & Electronic Co., Ltd Website: <u>http://www.dessmannlock.com/</u>

| INTRODU   | JCTION                       | 01    |
|-----------|------------------------------|-------|
| Overv     | /iew                         | 01    |
| Featu     | res                          | 01    |
| GETTING   | STARTED                      |       |
| 1.1       | Download and Install App     | 02    |
| 1.2       | Register                     | 02-04 |
| 1.3       | Login and Logout             | 05-08 |
| 1.4       | Add Lock                     |       |
| 1.5       | Add Owner Fingerprint        | 10    |
| 1.6       | Set Password                 |       |
| USER MA   | NAGEMENT                     |       |
| 2.1       | Add User                     |       |
| 2.2       | Manage User                  |       |
| 2.3       | Delete User                  | 16    |
| UNLOCK    | AUTHORIZATION                |       |
| 3.1       | Authorize Temporary Password |       |
| 3.2       | Authorize Temporary User     |       |
| 3.3       | Manage Temporary User        | 20    |
| SETTING.  |                              | 21    |
| 4.1       | Fingerprints Management      | 21-23 |
| 4.2       | Password Management          | 23    |
| 4.3       | Wi-Fi Setting                | 23-24 |
| 4.4       | Family Setting               | 24    |
| 4.5       | Upload Unlocking Record      | 25    |
| NOTIFICA  | TIONS                        |       |
| 5.1       | View Notifications           | 26    |
| 5.2       | Delete Notifications         | 26    |
| 5.3       | Block Notifications          | 27    |
| UNLOCK.   |                              |       |
| 6.1       | Unlock Methods               |       |
| 6.2       | Access Records               | 29    |
| ME        |                              |       |
| 7.1       | Modify Profile               |       |
| 7.2       | Block Lock                   |       |
| LOCK INF  | ORMATION                     |       |
| DELETE LO | ОСК                          |       |

# Contents

# Introduction

### Overview

"DESSMANN" APP is a software developed by DESSMANN (China) Machinery & Electronic Co., Ltd., aim to provide user with a more secure and convenient way to access this residential home, to creating high-end and worry-free lifestyle and bringing new and high-quality life to the owners.

Please note that the App is only suitable for DESSMANN App series locks, other standalone models can not applicable to it.

### Features

- 1) Enable users to perform unlocking operations on the smartphone;
- 2) Enable owner to add and manage all the lock users with the App;
- 3) Enable owner to authorize and manage temporary user or password;
- 4) Enable owner to check the lock status and access records on the phone;
- 5) Push arrival notification to the user's phone after unlocking.

# **Getting started**

# **1.1 Download and Installation App**

Search and install "DESSMANN" app from the Google Play Store or App Store into your phone.

# **1.2 Register**

DESSMANN App accepts registration via email address and phone number.

내 中国移动 🗢 ॥ 中国移动 🗢 5:26 PM 7 Ö 🔳 4:21 PM **7 Ö** 🔳 < Sign Up Log In Welcome to DESSMANN Welcome to DESSMANN VN > Email Address VN > Email Address Invalid email, please try again Email verification code Send Code Password Forgot password? Password Password requires 6-18 characters Log in with phone number Register with phone number No account? With the registration, the users will be regarded as to agree Sign up now this "User Registration Agreement".

Tap **Sign up now** to start register.

#### 1.2.1 Sign up with email

Fill in all the required fields.

- 1) Tap and Select the Region from the marked area;
- 2) Enter your correct email address;
- 3) Tap **Send Code** and enter the **Graphic Verification** shown in the pop-up frame;
- 4) A verification code will be sent to your email address and enter it on the verification page;
- 5) Type a password and tap **Sign Up.**

| 내 中国移动 🗢 4:21 PM 🥑 🖉                                                                                         | ■) ・・・・・・・・・・・・・・・・・・・・・・・・・・・・・・・・・・・・ | 4:28 PM                      | 4 0 🔳           | all中国移动 🗢                             | 4:39 PM                 | 4 0 🔳                        |
|----------------------------------------------------------------------------------------------------|-----------------------------------------|------------------------------|-----------------|---------------------------------------|-------------------------|------------------------------|
| <                                                                                                    | <                                       | Region                       |                 | <                                     |                         |                              |
| Sign Lin                                                                                                    |                                         |                              |                 | Ciam Ll                               | -                       |                              |
| Sign Op                                                                                                    | Thailand                                |                              | TH              | Sign U                                | D                       |                              |
| Welcome to DESSMANN                                                                                          | Vietnam                                 |                              | VN              | Welcome to DESSM                      | IANN                    |                              |
|                                                                                                    |                                         |                              |                 | Email Address                         |                         |                              |
| VN> Email Address                                                                                            | ~                                       |                              |                 | VN> dessman                           | napp@gmail.co           | m ×                          |
| Email verification code Send Code                                                                            | 2                                       |                              |                 | Email verificati                      | on code                 | Send Code                    |
| Password                                                                                                    |                                         |                              |                 | Password                              |                         |                              |
| Password requires 6-18 characters                                                                            | ***<br>                                 |                              |                 | Password requires                     | 6-18 characters         |                              |
| Sign Up                                                                                                    |                                         |                              |                 |                                       |                         |                              |
| Register with phone number                                                                                   |                                         |                              |                 | Regist                                | er with phone nur       | mber                         |
| With the registration, the users will be regarded as to agree<br>this <b>"User Registration Agreement"</b> . |                                         |                              |                 | With the registration this <b>"Us</b> | , the users will be re- | garded as to agree<br>ment". |
|                                                                                                    |                                         |                              |                 |                                       |                         |                              |
|                                                                                                    |                                         |                              |                 |                                       |                         |                              |
| 대] 中国移动 🗢 4:45 PM 🦿 🖉 1                                                                                      | 💼 🖬 中国移动 🗢                              | 4:48 PM                      | 40              | 레 中国移动 🗢                              | 4:58 PM                 | 4 0 🔳                        |
| <                                                                                                    | <                                       |                              |                 | +                                     |                         |                              |
| Sign Lin                                                                                                    | Sign I                                  | In                           |                 | Welcome,                              | dessman                 | inapp                        |
| Sign Op                                                                                                    | Sign C                                  | γ <b>μ</b>                   |                 | At your service                       |                         | Find my lock                 |
| Graphic Verification                                                                                         | Welcome to DES                          | SMANN                        |                 |                                       |                         |                              |
| according to following figure.                                                                               | Email Address                           |                              |                 |                                       |                         |                              |
| VN mGcx                                                                                                    | VN> dessma                              | annapp@gmail.com             | ×               |                                       |                         |                              |
| Unclear? Change another one.                                                                                 | Email verification                      | n code                       |                 |                                       |                         |                              |
| Em                                                                                                    | 8950                                    |                              | Resend Code     |                                       |                         |                              |
| Cancel                                                                                                    | Password                                |                              |                 | No de                                 | wice start to add       | lock                         |
| Pat                                                                                                    | •••••••                                 | •••                          | × ©             | 100                                   |                         |                              |
| Don                                                                                                    | Password requir                         | es 6-18 characters           |                 |                                       | Add Lock                |                              |
| qwertyuio                                                                                                    | p                                       |                              |                 |                                       |                         |                              |
| asdfahiki                                                                                                    |                                         | Sign Up                      |                 |                                       |                         |                              |
|                                                                                                    | Reg                                     | ister with phone num         | per             |                                       |                         |                              |
| ☆ z x c v b n m <                                                                                            | With the registrat                      | ion, the users will be regar | ded as to agree |                                       |                         |                              |
| 123                                                                                                    | 1 this "                                | user Registration Agreeme    | ni .            | Home                                  | Notifications           | O<br>Me                      |

#### **1.2.2 Sign up with phone number**

Tap "Register with phone number" and fill in all the required fields.

- 1) Tap and Select the Area Code;
- 2) Enter your correct phone number;
- 3) Tap Send Code and enter the Graphic Verification shown in the pop-up frame;
- 4) A verification code will be sent to your phone and enter it on the verification page;
- 5) Type a password and tap Sign Up.

| 내 中国移动 🗢 4:21 PM 🧹 🔳                                                                                         | ・・・・・・・・・・・・・・・・・・・・・・・・・・・・・・・・・・・・                                                                           | utl 中国移动 🗢 5:41 PM 🤜 정 🔳 🖓                                                                        |
|----------------------------------------------------------------------------------------------------|----------------------------------------------------------------------------------------------------|---------------------------------------------------------------------------------------------------|
| <                                                                                                    | <                                                                                                    | < Area Code                                                                                       |
| Sign Up                                                                                                    | Sign Up                                                                                                    | Thailand +66                                                                                      |
| Welcome to DESSMANN                                                                                          | Welcome to DESSMANN                                                                                            | Vietnam +84                                                                                       |
| VN> Email Address                                                                                            | +84> Phone Number                                                                                              |                                                                                                   |
| Email verification code Send Code                                                                            | SMS verification code Send Code                                                                                |                                                                                                   |
| Password                                                                                                    | Password                                                                                                    |                                                                                                   |
| Password requires 6-18 characters                                                                            | Password requires 6-18 characters                                                                              |                                                                                                   |
| Sign Up                                                                                                    | Sign Up                                                                                                    |                                                                                                   |
| Register with phone number                                                                                   | Register with email                                                                                            |                                                                                                   |
| With the registration, the users will be regarded as to agree<br>this <b>"User Registration Agreement"</b> . | With the registration, the users will be regarded as to agree<br>this "User Registration Agreement".           |                                                                                                   |
| Sign Up<br>Welcome to DESSMANN                                                                               | Sign Up<br>Ver<br>Graphic Verification<br>Please enter the verification code<br>according to following floure. | Sign Up<br>Welcome to DESSMANN                                                                    |
| +84> 123458888 ×                                                                                             | +8· Z                                                                                                    | +84> 123458888 ×<br>SMS verification code                                                         |
| SMS verification code Send Code                                                                              | SM                                                                                                    | 8 3 7 6 Resend Code (38s)                                                                         |
| Password                                                                                                    | Par Cancel Confirm                                                                                             | Password X @                                                                                      |
| Password requires 6-18 characters                                                                            | Done                                                                                                    | Password requires 6-18 characters                                                                 |
| Sign Up                                                                                                    | qwertyuiop<br>asdfghikl                                                                                        | Sign Up                                                                                           |
| Register with email                                                                                          |                                                                                                    | Register with email                                                                               |
| With the registration, the users will be regarded as to agree<br>this <b>"User Registration Agreement"</b> . | ☆     Z     X     C     V     D     N     M     X       123     ⊕     ↓     space     return                   | With the registration, the users will be regarded as to agree this "User Registration Agreement". |

#### Note:

- 1) Make sure that your email address and phone number can receive verification email or SMS;
- The verification code is valid within 5 minutes, and you can resend it after every 60 seconds if the valid time is out or you didn't receive the previous one;
- 3) Each email address and phone number can only receive maximum 5 verification codes per day.

### 1.3 Login and Logout

#### 1.3.1 Log in with email address

- 1) Select the Region;
- 2) Enter your email address;
- 3) Enter your password and Log In.

| atl中国移动 🗢 6:40 PM 🦪 🖉 🔲       | ull 中国移动 令<br>く     | 4:28 PM<br>Region | 4 0 🔳 | all中国移动 🗢                | 6:04 PM                    | 4 T 🔳 |
|-------------------------------|---------------------|-------------------|-------|--------------------------|----------------------------|-------|
| Log In<br>Welcome to DESSMANN | Thailand<br>Vietnam |                   | TH    | Log In<br>Welcome to DES | SMANN                      |       |
| VN> Email Address             |                     |                   |       | Email Address            | annapp@gmail.com           | ×     |
| Password Forgot password?     |                     |                   |       | Forgot password          | ?                          | × @   |
| Log In                        |                     |                   |       |                          | Log In                     |       |
| Log in with phone number      |                     |                   |       | Log                      | g in with phone number     |       |
| No account?<br>Sign up now    |                     |                   |       |                          | No account?<br>Sign up now |       |

#### **1.3.2** Log in with phone number

- 1) Tap Log with phone number to switch the Login mode;
- 2) Select the Area Code;
- 3) Enter your phone number;
- 4) Enter your password and Log In.

| ull中国時初 や 6:22 PM イ ジ ■ご<br>Log In<br>Welcome to DESSMARY | ・41 中国時頃 や 6:13 PM イモーン<br>Log In<br>Welcome to DESEMAIN | *#1中田時泊 や S:41 PM<br>く Area Code<br>Thailand<br>Vietnam | +66         +68           +84         Welcome to DESEMANE |
|-----------------------------------------------------------|----------------------------------------------------------|---------------------------------------------------------|-----------------------------------------------------------|
| VN> Email Address                                         | +84> Phone Number                                        |                                                         | Phane Number<br>+84 > 123458888 ×                         |
| Password                                                  | Password                                                 |                                                         | Paseword × ©                                              |
| Forgot password?                                          | Forgot password?                                         |                                                         | Forgot password?                                          |
| Log In                                                    | Log In                                                   |                                                         | Log In                                                    |
| Log in with phone number                                  | Log in with email                                        |                                                         | Log in with email                                         |
| No account?<br>Sign up now                                | No account?<br>Sign up now                               |                                                         | No account?<br>Sign up now                                |

#### **1.3.3 Forgot password**

Tap Forgot password to set new password and fill in all the required fields.

- 1) Select Region or Area Code;
- 2) Enter registered email address or phone number;
- 3) Tap Send Code and enter the Graphic Verification;
- 4) Enter the received verification code;
- 5) Enter a new password and Confirm.

#### Forgot Email Account Password

| ell中国移动 🗢 6:40 PM 🤜 🖉 🔳           | ell 中国移动 🗢 6:46 PM 🛛 🕫 🔳                                             | ell 中国移动 🗢 4:28 PM 🦪 정 🔳          |
|-----------------------------------|----------------------------------------------------------------------|-----------------------------------|
|                                   | <                                                                    | < Region                          |
| a. a                              |                                                                      |                                   |
| Log In                            | Forgot Password                                                      | Thailand TH                       |
| Welcome to DESSMANN               | Welcome to DESSMANN                                                  | Vietnam VN                        |
|                                   |                                                                      |                                   |
|                                   |                                                                      |                                   |
| VN > Email Address                | VN> Email Address                                                    |                                   |
| Password                          | Invalid email, please try again                                      |                                   |
| Eccept assessment?                | Email verification code Send Code                                    |                                   |
| roigur pasawulur                  |                                                                      |                                   |
| Login                             | New Password                                                         |                                   |
|                                   | Password requires 6-18 characters                                    |                                   |
| Log in with phone number          |                                                                      |                                   |
|                                   | Confirm                                                              |                                   |
|                                   | Commit                                                               |                                   |
| No account?<br>Sign up now        |                                                                      |                                   |
|                                   |                                                                      |                                   |
|                                   |                                                                      |                                   |
|                                   |                                                                      |                                   |
| etil 中国移动 🗢 6:54 PM 🦪 정 💽         | atl 中国移动 🗢 6:52 PM 7 🛛 🗨                                             | ell中国移动 🗢 6:57 PM 🧐 🖉 🔳           |
| <                                 | <                                                                    | <                                 |
| Forget Decoward                   | Forget Decoward                                                      | Forget Decoword                   |
| Forgot Password                   | Forgot Password                                                      | Forgot Password                   |
| Welcome to DESSMANN               | Graphic Verification                                                 | Welcome to DESSMANN               |
| Email Address                     | Please enter the verification code<br>according to following figure. | Email Address                     |
| VN> dessmannapp@gmail.com ×       | VN 35tF ×                                                            | VN> dessmannapp@gmail.com ×       |
|                                   | Unclear? Change another one.                                         | Email verification code           |
| Email verification code Send Code | Em                                                                   | 9 6 4 0 Resend Code (2s)          |
|                                   |                                                                      | Password                          |
| New Password                      | Ne Cancel Confirm                                                    | ••••••• × •                       |
| Password requires 6-18 characters | Done                                                                 | Password requires 6-18 characters |
|                                   |                                                                      |                                   |
| Confirm                           | qwertyuiop                                                           | Confirm                           |
|                                   | asd f g h j k l                                                      |                                   |
|                                   |                                                                      |                                   |
|                                   | ☆ z x c v b n m ⊗                                                    |                                   |
|                                   | 123 🌐 🔮 space return                                                 |                                   |
|                                   |                                                                      |                                   |

#### **Forgot Phone Number Account Password**

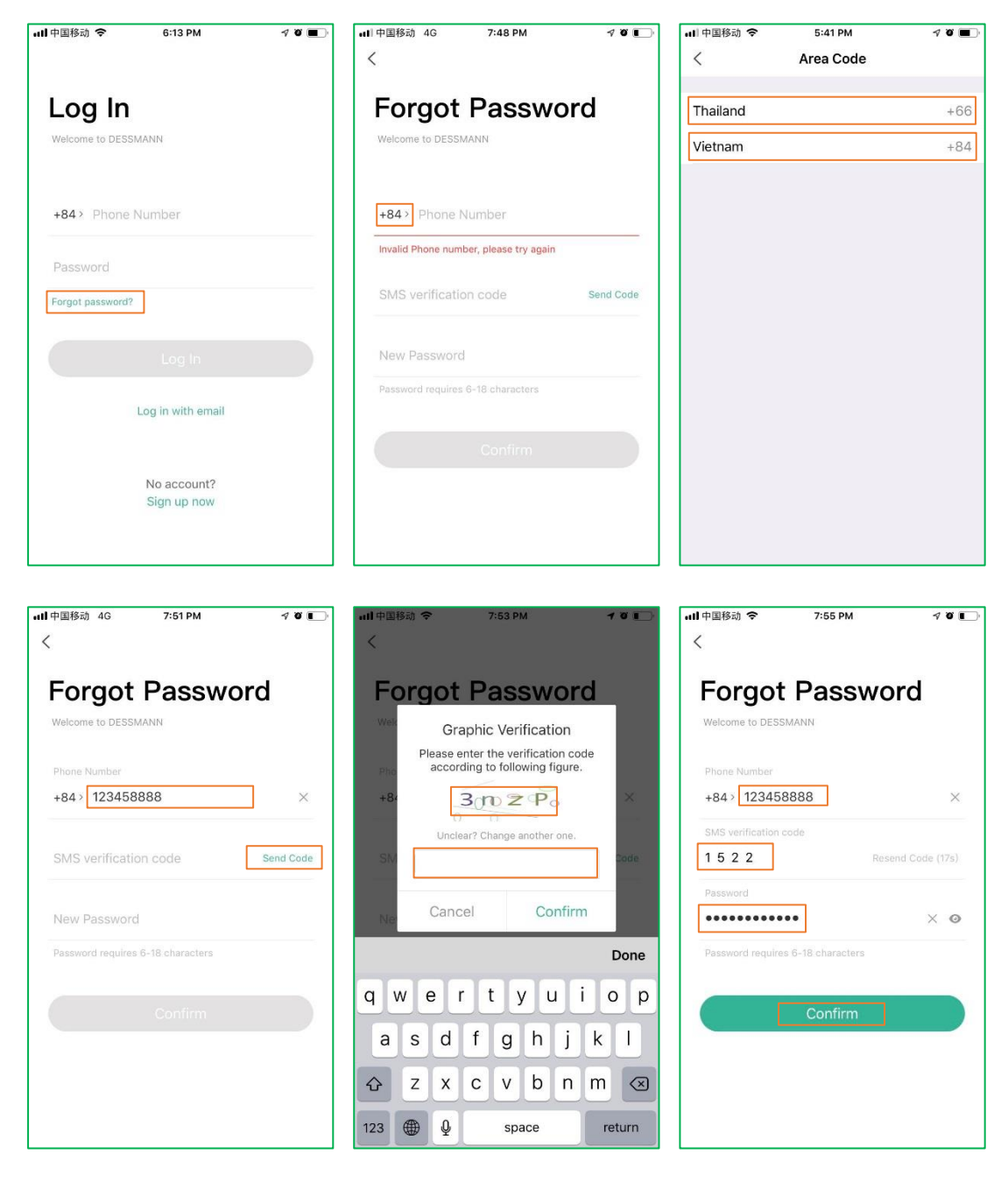

## **1.3.4** Log Out Tap Log Out and Confirm.

| 내 中国移动 🗢                    | 8:12 PM                                                                          | 7 Ö 🔲                               | •••• 中国移动             | Ŷ                            | 8:11 PM                                                                              | P                           | ΰ 💽 |
|-----------------------------|----------------------------------------------------------------------------------|-------------------------------------|-----------------------|------------------------------|--------------------------------------------------------------------------------------|-----------------------------|-----|
|                             | 123458888                                                                        |                                     |                       |                              | 123458888                                                                            |                             |     |
| My Lock<br>Account and Se   | curity                                                                           | >                                   | My Lock               | Log out t<br>can sti<br>Canc | Tips<br>will not delete any data<br>Il log in with this accor<br>cel Confi           | a. You<br>unt.<br>irm       | >   |
| DESSMANN (I<br>Copyright@20 | V1.2.3<br>China) Machinery & Electro<br>15-2019 DESSMANN All rig<br>Otifications | nic Co., Ltd.<br>hts reserved<br>Me | DESS<br>Copyr<br>Home | MANN (Cl<br>ight©2016        | V1.2.3<br>nina) Machinery & Electro<br>i-2019 DESSMANN All rig<br>O<br>Notifications | nic Co., Ltd<br>hts reserve |     |

#### 1.4 Add Lock

- 1) Tap 🖶 or "Add lock";
- 2) Scan the QR code on the battery cover;
- 3) Enter lock name, the name can be modified if needed;
- 4) Tap **Understood** and follow the instructions.

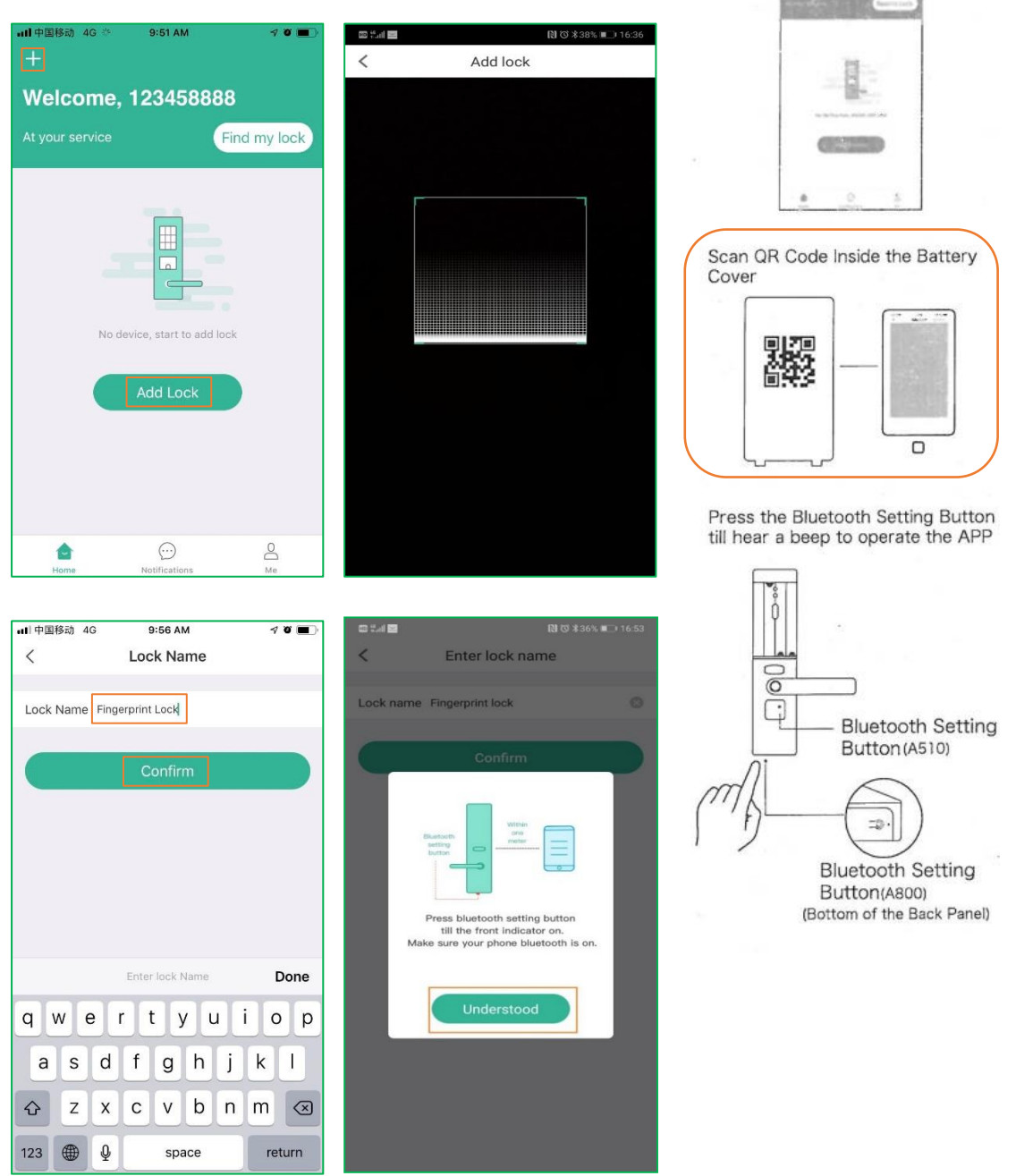

Add Lock

- Open the APP, Click "+" Button

#### 1.4.1 Modify Lock Name

- 1) Tap \* to enter the Lock Details page;
- 2) Tap More to enter the Setting page;
- 3) Tap Lock Name to Modify Lock Name Page;
- 4) Modify the name and tap **Confirm**.

| 배中国移动 🗢 10:00 AM 🦪 🖝 🔿 | ・III 中国移动 🗢 10:08 AM イ び 🔳      | ■山中国移动 🗢 10:11 AM 17 0 ■)  | 🗤 1 中国移动 🗢 10:16 AM イ び 🔳 🤇 |
|------------------------|---------------------------------|----------------------------|-----------------------------|
| +                      | < Lock Details More             | < Setting                  | < Lock Name                 |
| Welcome, 123458888     | • •                             | WiFi Setting >             | Lock Name TEST LOCK         |
| At your service        |                                 | Fingerprints Management >  | Confirm                     |
|                        |                                 | Unlock Password >          |                             |
| Click to unlock        | Fingerprint Lock                | Family Setting >           |                             |
|                        | B b                             | Lock Name Fingerprint Lock |                             |
|                        | Lock Users Unlock Authorization | Lock Information >         |                             |
|                        | Today 05-23 Thursday            | Upload unlocking record    |                             |
|                        |                                 |                            | Enter lock name Done        |
|                        | -Bi                             | Delete Lock                | qwertyuiop                  |
|                        | No record                       |                            | asdfghjkl                   |
|                        |                                 |                            | ☆ z x c v b n m ⊗           |
| Home Notifications Me  |                                 |                            | 123 🌐 🖗 space return        |

### 1.5 Add Owner Fingerprint

After added the lock, the app will automatically enter the **Add Fingerprint** page.

- 1) Tap Start Recording;
- 2) Tap Understood and follow the instructions;
- 3) Record the fingerprint;
- 4) Type fingerprint name and tap Confirm.

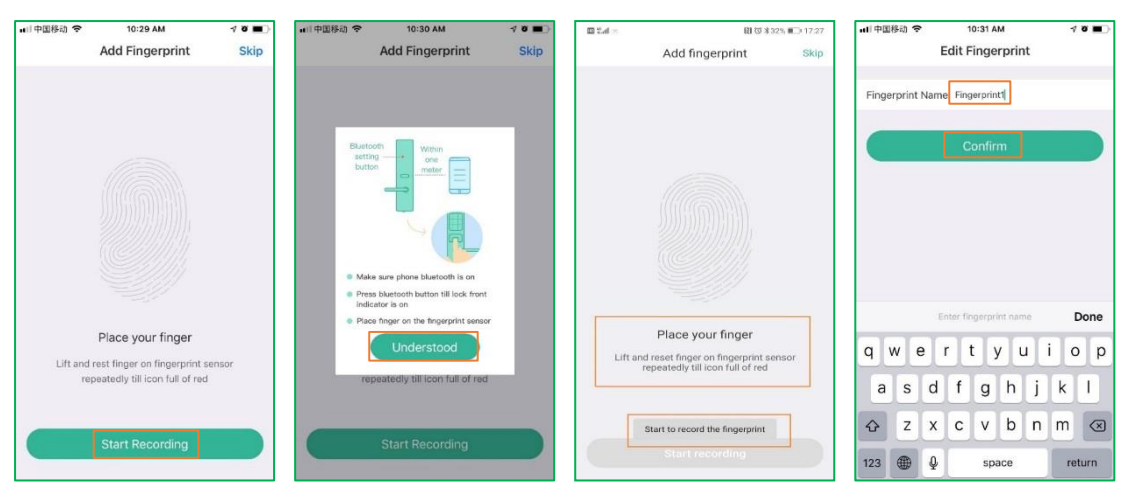

### 1.6 Set Password

Enter password and **Save**. The password can be modified on the **Setting** page if needed.

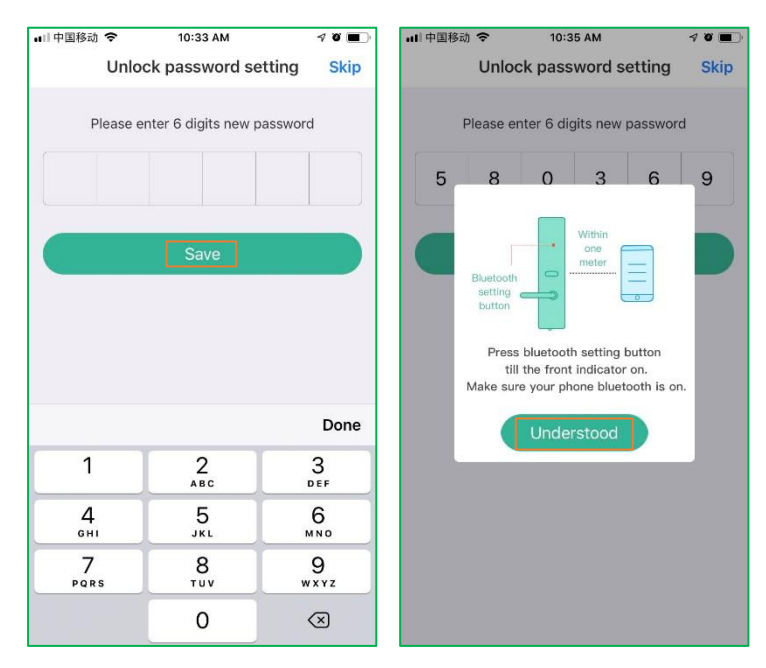

#### 1.6.1 Modify Password

- 1) Tap Unlock Password on the Setting page;
- 2) Choose Lock Password;
- 3) Enter 6 digits new password and tap Save;
- 4) click **Understood** to follow the instructions.

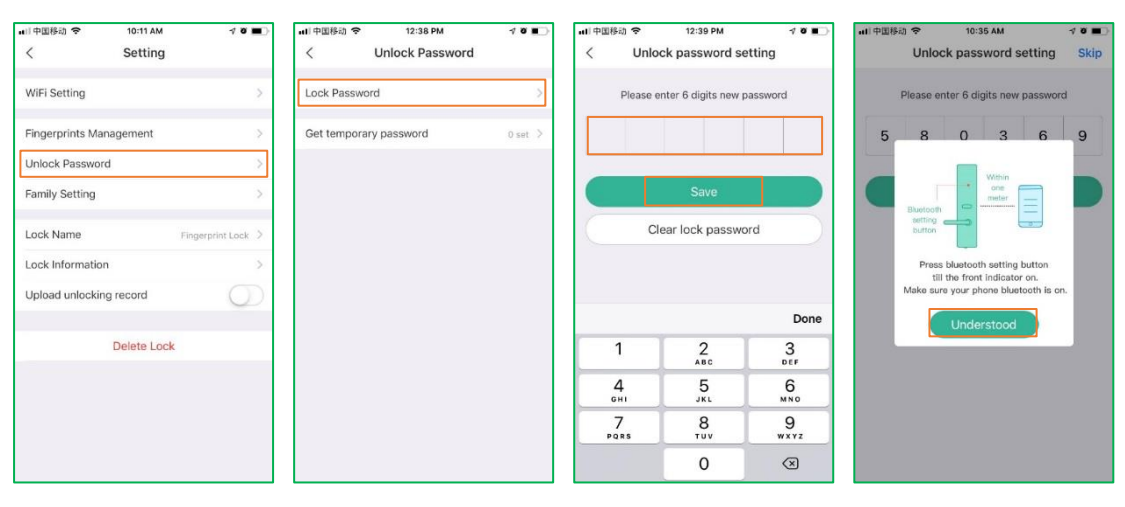

# **USER MANAGEMENT**

# 2.1 Add User

The owner or administrator can add new user. Once added, this account will be sync to the server.

Note:

- 1) If the account already registered, the lock will be showed on the home screen after login;
- 2) If the account hasn't registered yet, the new user needs to set new password by tap "Forgot password?" to login.

### 2.1.1 Add new user from contacts

- 1) Tap \* to enter the Lock Details page;
- 2) Tap Lock Users to enter the Users Management page;
- 3) Tap Add new user;
- 4) Select the user from contacts and Confirm.

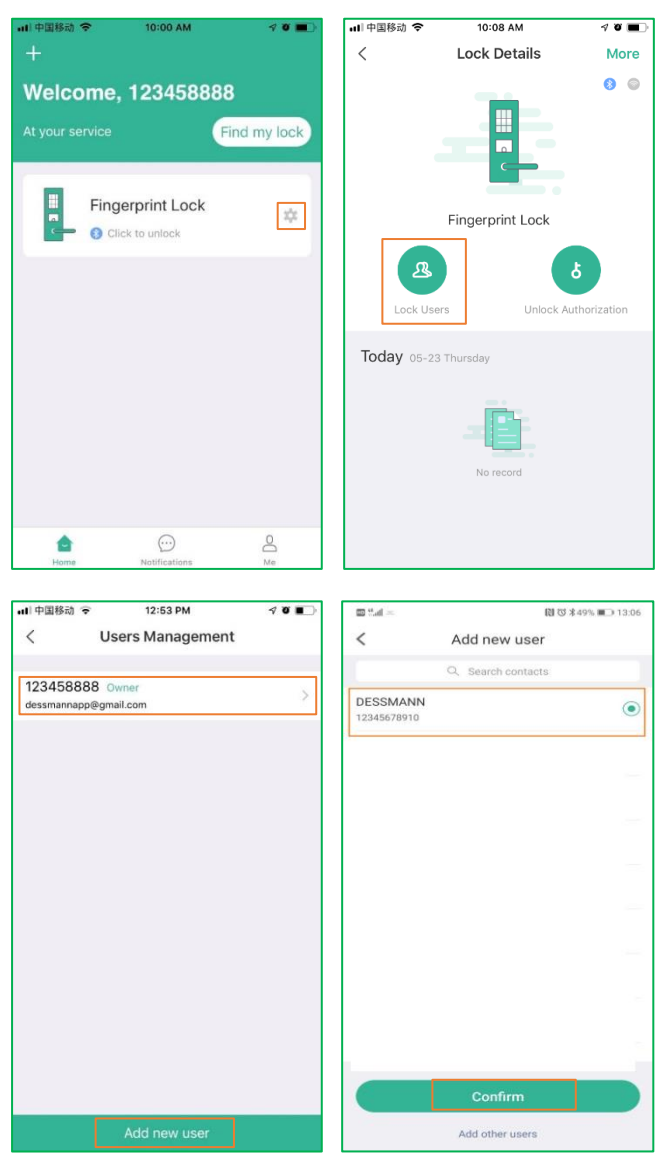

#### 2.1.2 Manually add new user

- 1) Tap 🌞 to enter the Lock Details page;
- 2) Tap Lock users to enter the Users Management page;
- 3) Tap Add new user;
- 4) Tap Add other users;

5) Manually enter the phone number or email and Confirm.

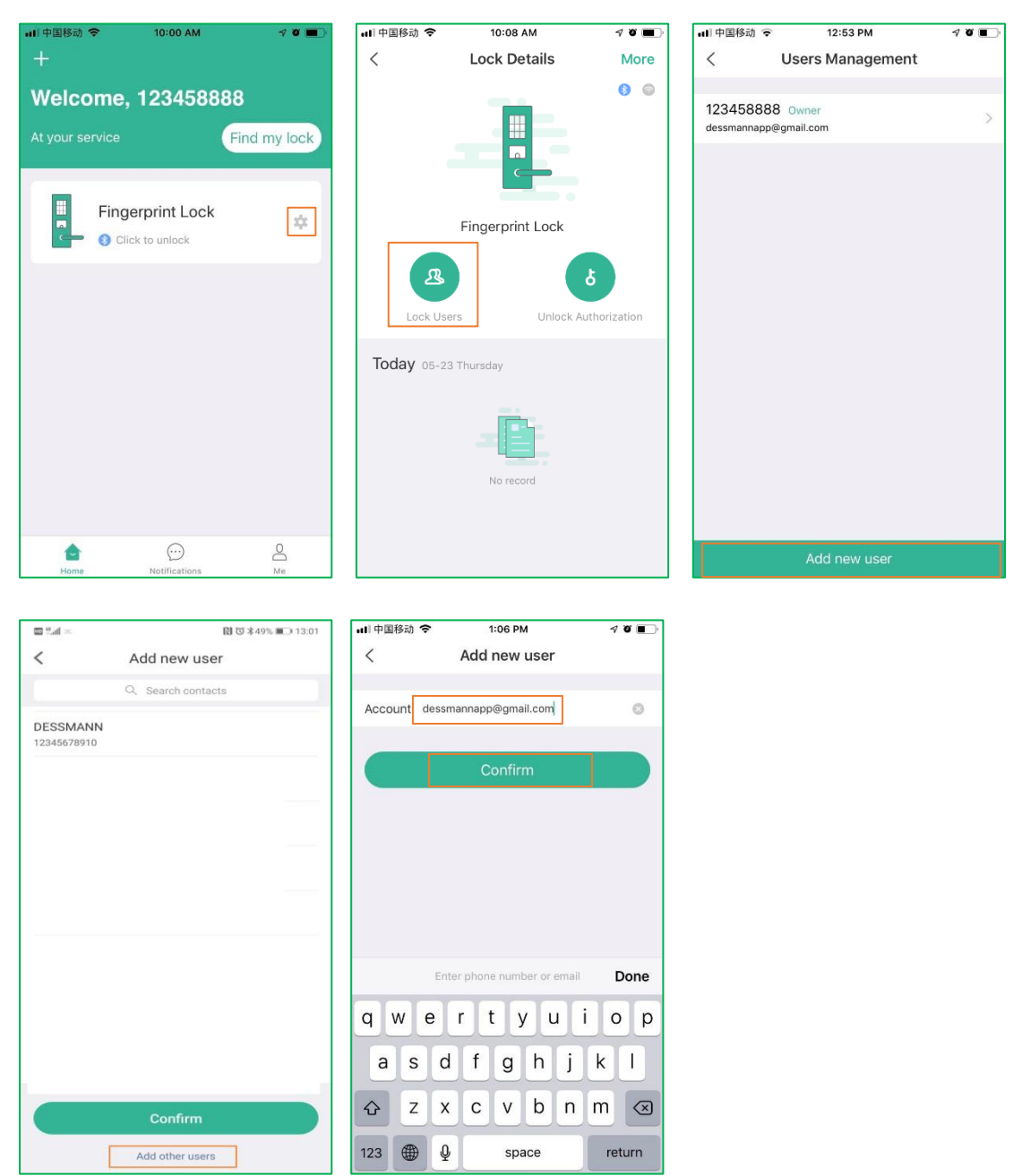

#### 2.2 Manage User

#### 2.2.1 Manage User Permissions

The new added users are common user, they cannot access to setting function to manage the lock and other users, they can only use the account to open the lock.

If the accounts need to access the setting functions, the owner can set them as Administrators by turn on the **Senior management** button to authorize them permissions.

- 1) Tap Lock Users on the Lock Details page to enter the Users Management page;
- 2) Choose the account to manage its permissions;
- 3) Turn on the **Senior management** button to set the account as administrator.

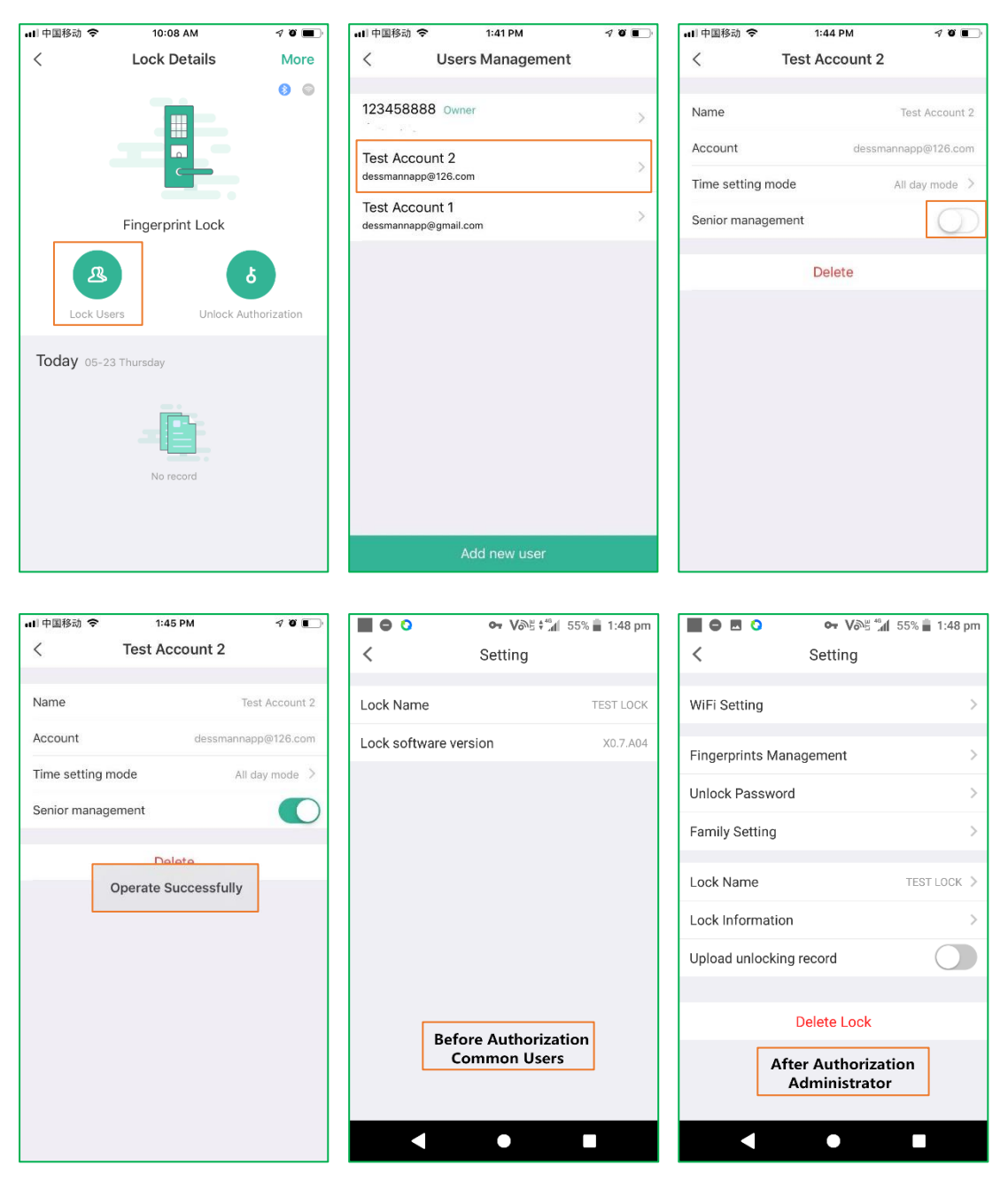

#### 2.2.2 Manage Uses Time Setting Mode

With the App, you can set some specified time periods for some special users, such as nanny, renter, etc.

- 1) Tap Lock Users on the Lock Details page to enter the Users Management page;
- 2) Tap Lock Users to enter the Users Management page;
- 3) Choose the account and tap Time setting mode;
- 4) Customize the time period and tap **Confirm**.

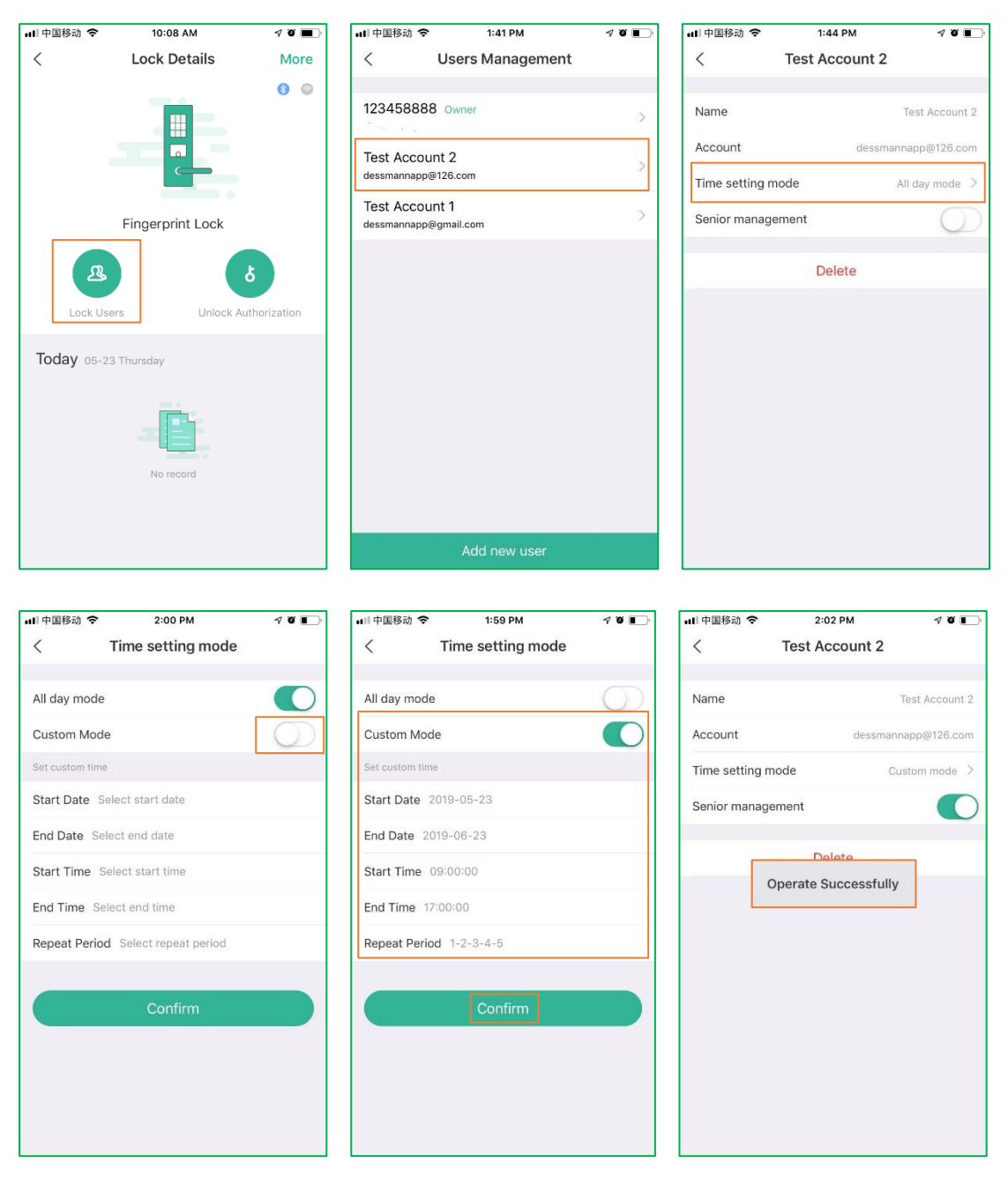

## 2.3 Delete User

- 1) Tap Lock Users on the Lock Details page to enter the Users Management page;
- 2) Choose the account;
- 3) Tap Delete.

| 비 中国移动 🗢   | 10:08 AM         | <b>√ ö </b> ■ | all 中国移动              | Ŷ                   | 2:06 PM            | 1 Ö 💽 | 山中国移动 令                   | 2:06 PM        | 4 Ö 🔲          |
|------------|------------------|---------------|-----------------------|---------------------|--------------------|-------|---------------------------|----------------|----------------|
| <          | Lock Details     | More          | <                     | Usei                | rs Management      |       | <                         | Test Account 1 |                |
|            |                  | 8 💿           | 123458<br>xiangxinke  | 388 Own<br>@163.com | er                 | >     | Name                      |                | Test Account 1 |
|            |                  |               | Test Acc<br>dessmanna | ount 2 /            | Administrator<br>m | >     | Account<br>Time setting r | dessma         | All day mode   |
|            | Fingerprint Lock |               | Test Acc<br>dessmanna | ount 1              | com                | >     | Senior manag              | ement          | $\bigcirc$     |
| Lock Us    | ers Unlock Au    | thorization   |                       |                     |                    |       |                           | Delete         |                |
| Today 05-2 | 3 Thursday       |               |                       |                     |                    |       |                           |                |                |
|            | No record        |               |                       |                     |                    |       |                           |                |                |
|            |                  |               |                       |                     |                    |       |                           |                |                |
|            |                  |               |                       |                     | Add new user       |       |                           |                |                |

# **UNLOCK AUTHORIZATION**

## 3.1 Authorize Temporary Password

When you have a friend come by and you are not in the home, you can authorize him/her a one-time temporary password to enter your house.

- 1) Tap Unlock Authorization on Lock Details page, then choose Authorize temporary password;
- 2) You need to **Generate password** when first use, or the temporary passwords run out or insufficient. Tap **Generate password**, and then tap **Understood** to follow the instructions, each time you will get 10 set of temporary passwords;
- 3) Send the temporary password to you friends by SMS, or you can copy the text and send it by communication software.

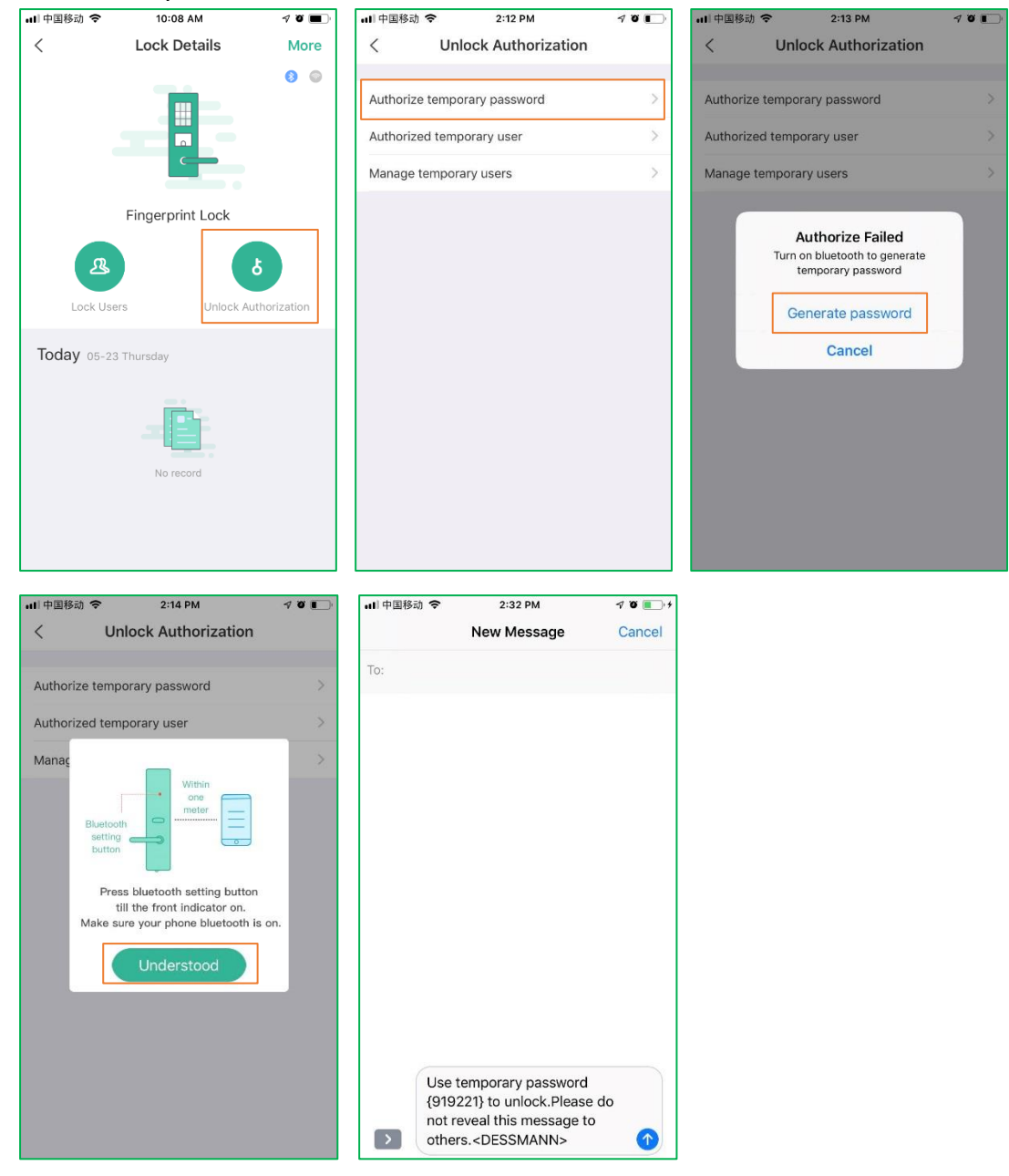

Note:

- 1) Generate password should close to the door within one meter, and need to press and hold the Bluetooth Setting Button on the inner panel;
- 2) Don't reveal the temporary password to others;
- 3) You can also generate temporary password at lock Setting page.

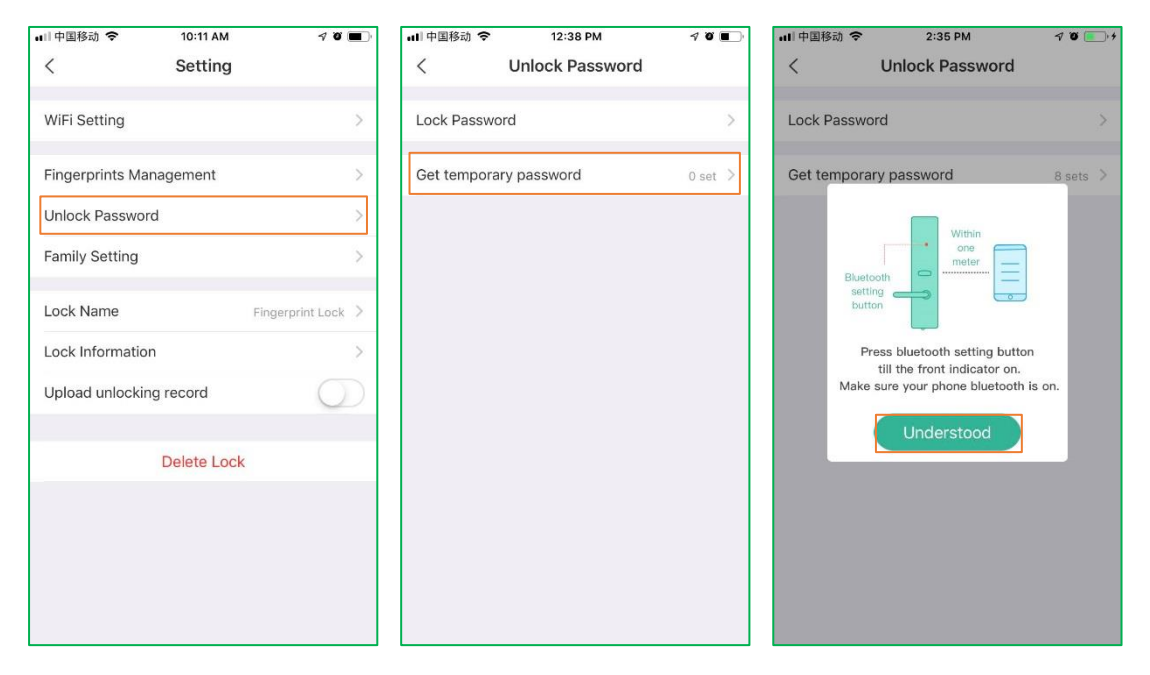

#### 3.2 Authorize Temporary User

3.2.1 Authorize Temporary User from Contacts

- 1) Tap Unlock Authorization on the Lock Details page;
- 2) Choose Authorize temporary user;
- 3) Select the temporary user from contacts;
- 4) Set the time period and tap Confirm.

| •••II中国移动 夺 10:08 AM | 70 🔳             | 내)中国移动 🗢 2:12 PM             | 4 0 📭 | © %al Bi ~ Ø \$20,34% m⊃ 17:05 | III #⊿d RB ~ 17:11                 |
|----------------------|------------------|------------------------------|-------|--------------------------------|------------------------------------|
| < Lock Details       | More             | < Unlock Authorization       |       | < Authorized temporary user    | < Time setting                     |
|                      | 0 0              | Authorize temporary password | >     | Q. Search contacts             | Authorize temperary effective time |
|                      | 6                | Authorized temporary user    | >     | 12345678910                    | Custom time setting                |
|                      |                  | Manage temporary users       | >     |                                | Start date Select start date       |
| Fingerprint Lock     |                  |                              |       |                                | End date Select end date           |
| æ                    | 6                |                              |       |                                | Start time Select start time       |
| Lock Users Unio      | ck Authorization |                              |       |                                | End time Select end time           |
| Today 05-23 Thursday |                  |                              |       |                                | Repeat period Select repeat period |
|                      |                  |                              |       |                                | Confirm                            |
|                      |                  |                              |       |                                |                                    |
| No record            |                  |                              |       |                                |                                    |
|                      |                  |                              |       | Confirm                        |                                    |
|                      |                  |                              |       | Add other users                |                                    |

Note: You cannot add exist account as new user.

#### 3.2.2 Manually Add Temporary User

- 1) Tap Unlock Authorization on the Lock Details page;
- 2) Choose Authorize temporary user;
- 3) Tap Add other users;
- 4) Manually enter the phone number or email;
- 5) Set the time period and tap **Confirm**.

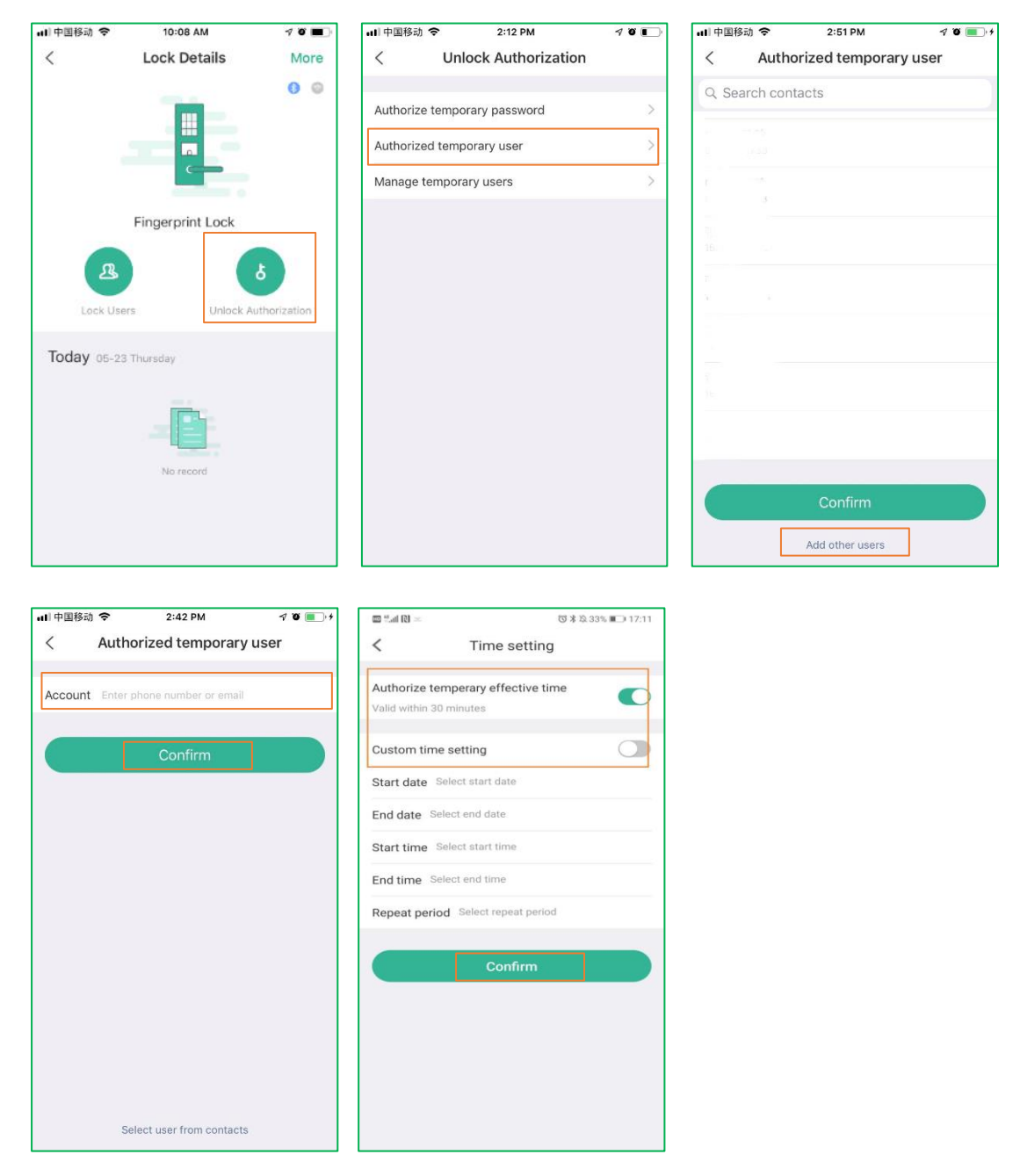

Note: You cannot add exist account as new user.

#### 3.3 Manage Temporary User

- 1) Tap Unlock Authorization on the Lock Details page;
- 2) Choose Manage temporary users to enter the temporary users list;
- 3) Choose the temporary user on the list;
- 4) Modify its time period or delete this user.

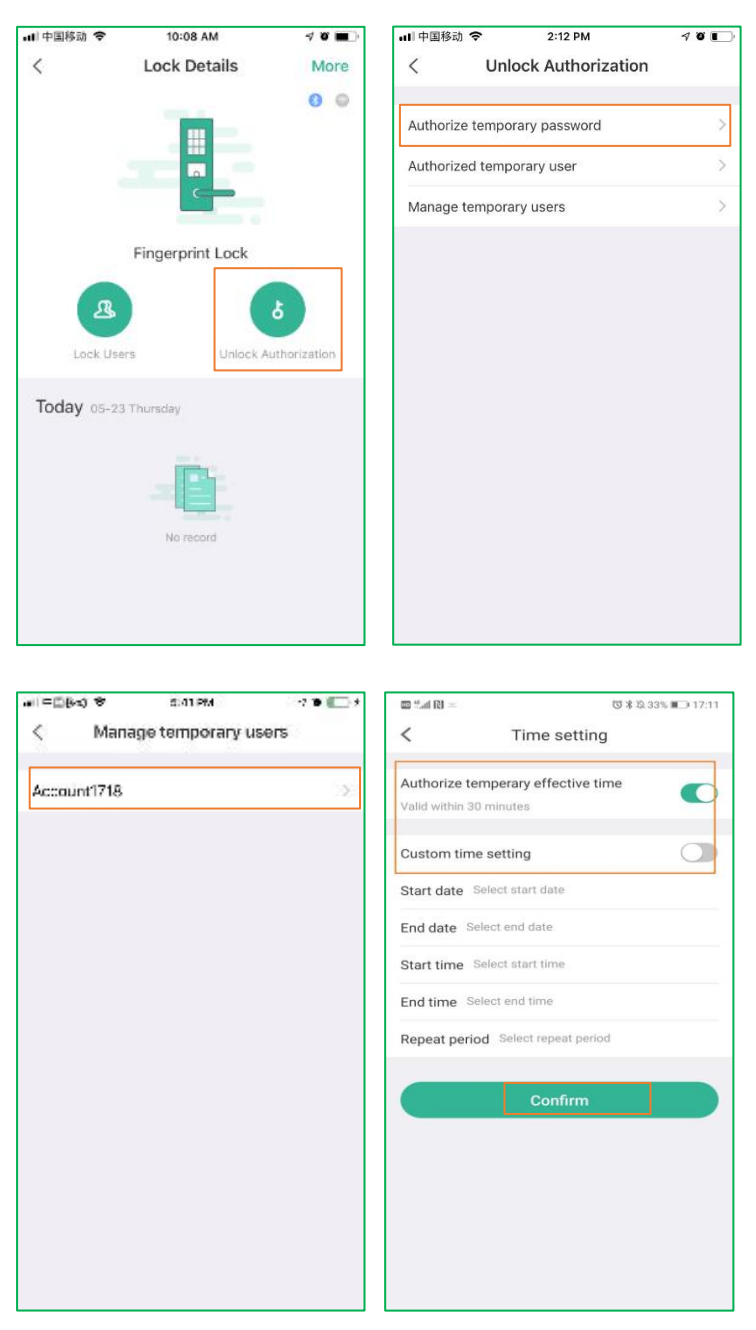

# SETTING

Tap \* and then tap **More** to enter the **Setting** page.

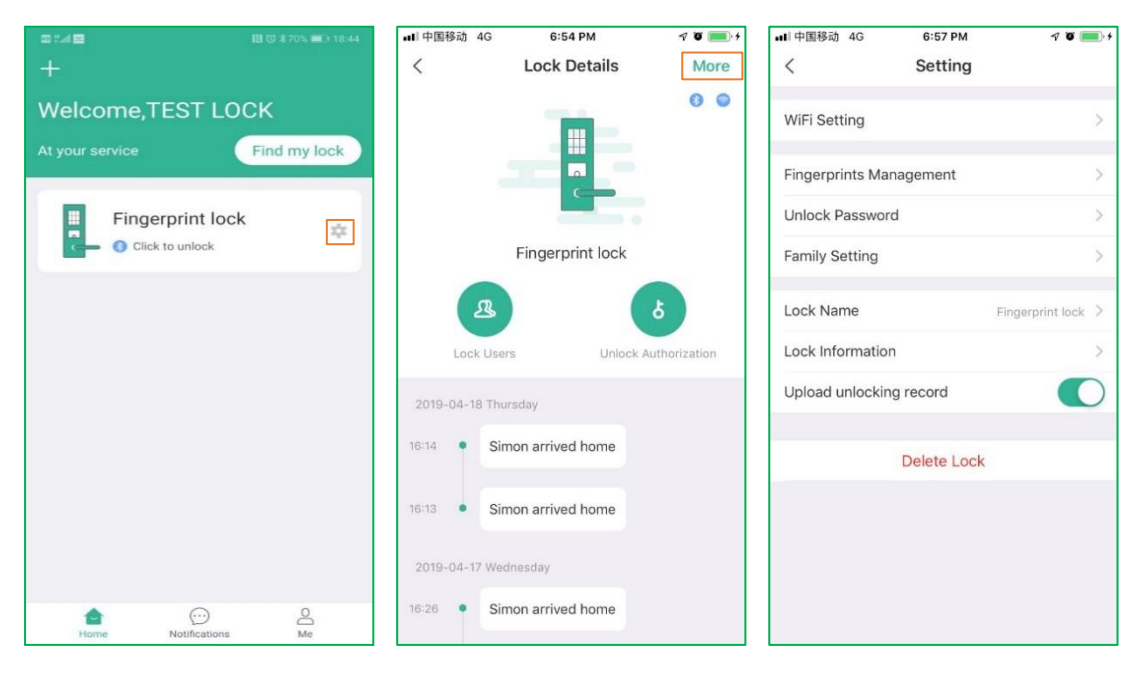

### **4.1 Fingerprints Management**

# 4.1.1 Enter the management page

Tap Fingerprints Management on the setting page;

| u山中国移动 夺            | 10:11 AM   | 4 Ö 🔳           | all 中国移动   | ð 🗢   | 3:18 PM             | 7 0 💼 4 |
|---------------------|------------|-----------------|------------|-------|---------------------|---------|
| <                   | Setting    |                 | <          | Finge | erprints Management | •••     |
|                     |            |                 | 123458     | 888   |                     |         |
| WiFi Setting        |            | >               | E in an an |       |                     |         |
|                     |            |                 | Fingerp    | rinti |                     | ~       |
| Fingerprints Manag  | ement      | >               |            |       |                     |         |
| Unlock Password     |            | >               |            |       |                     |         |
| Family Setting      |            | >               |            |       |                     |         |
|                     |            |                 |            |       |                     |         |
| Lock Name           | Fin        | gerprint Lock > |            |       |                     |         |
| Lock Information    |            | >               |            |       |                     |         |
| Upload unlocking re | ecord      | $\bigcirc$      |            |       |                     |         |
|                     |            |                 |            |       |                     |         |
| D                   | elete Lock |                 |            |       |                     |         |
|                     |            |                 |            |       |                     |         |
|                     |            |                 |            |       |                     |         |
|                     |            |                 |            |       |                     |         |
|                     |            |                 |            |       |                     |         |
|                     |            |                 |            |       |                     |         |
|                     |            |                 |            |       |                     |         |

#### 4.1.2 Add Fingerprint

- 1) Tap ..., then choose Add Fingerprint;
- 2) Select the user from the exist user list;
- 3) Tap Start recording, and tap Understood to follow the instructions;
- 4) Record fingerprint;

5) Type fingerprint name and **Confirm**.

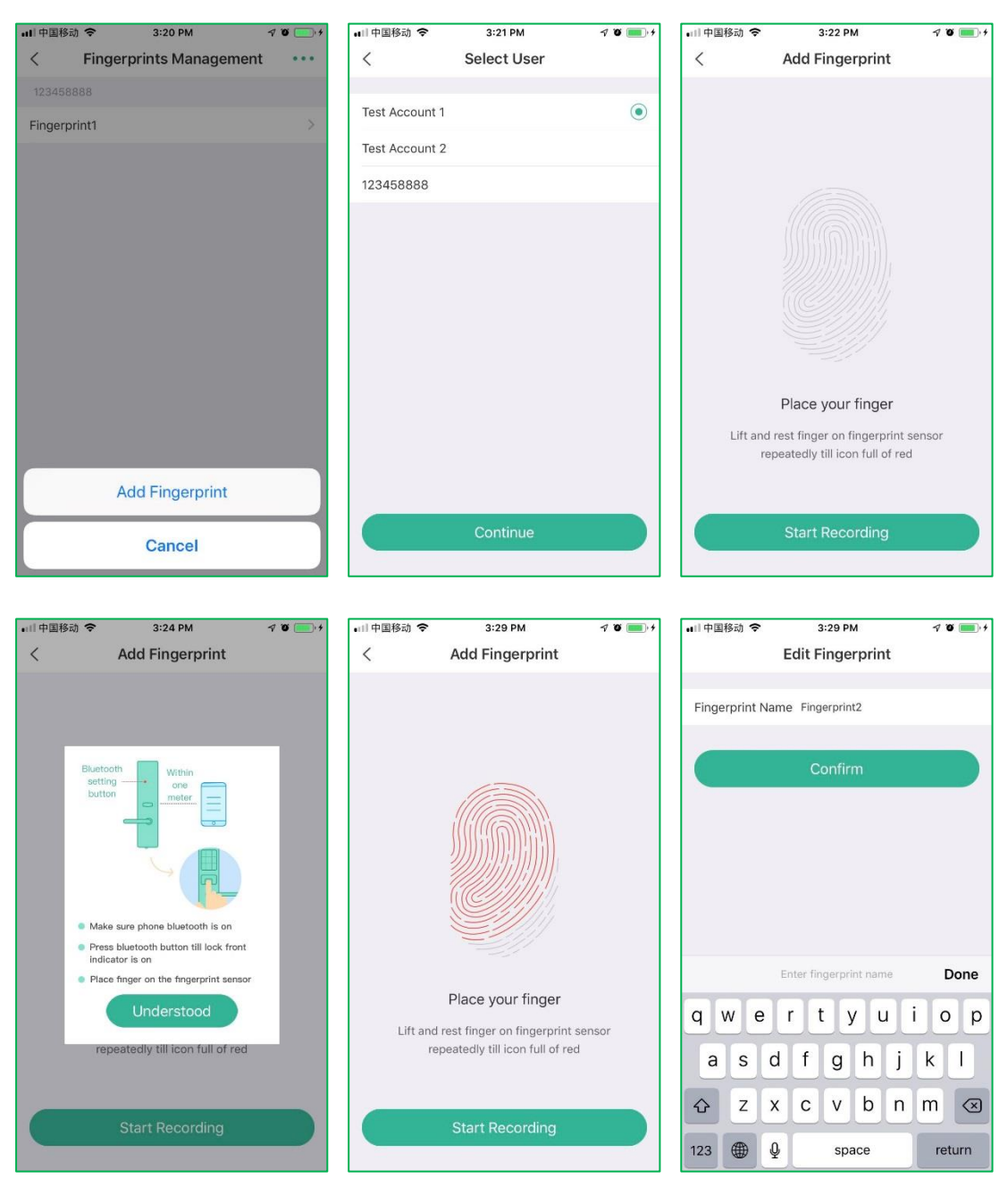

#### 4.1.3 Edit Fingerprint

- 1) Choose the fingerprint from the list to enter Edit Fingerprint page;
- 2) Edit the name or Delete Fingerprint;

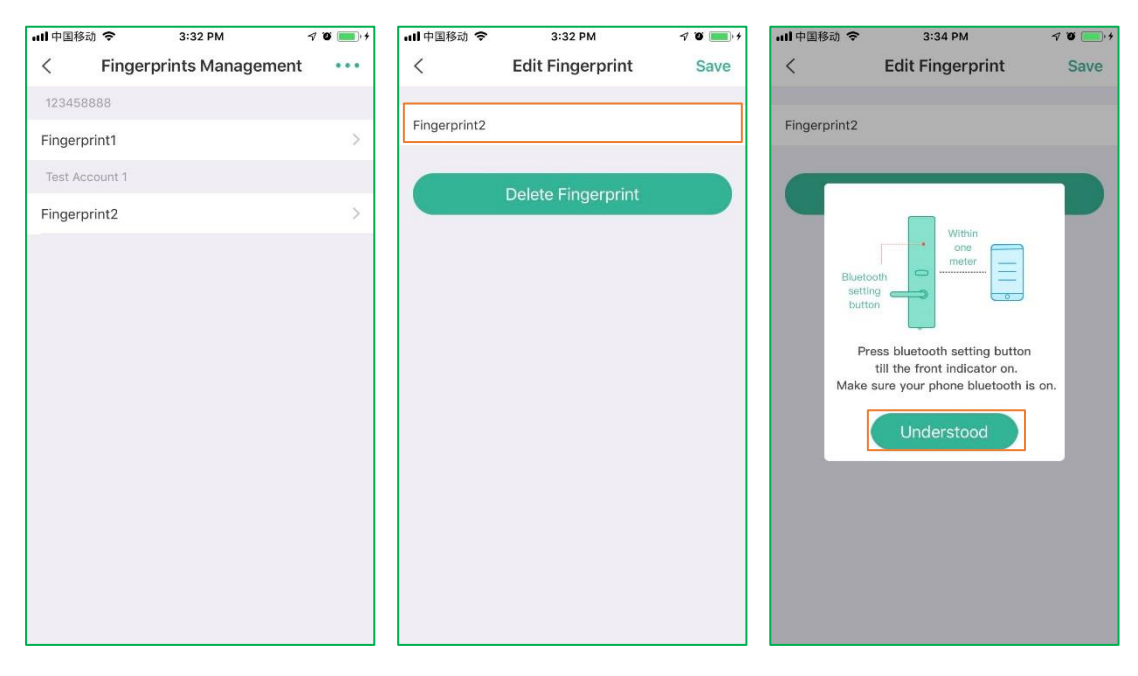

#### 4.2 Password Management

Tap **Unlock Password** to enter the password management page, on this page you can modify your regular unlock password and get temporary password for one-time use.

#### 4.3 Wi-Fi Setting

Note: Wi-Fi setting is very important for Notifications, fail to set the Wi-Fi connection will lead to the missing of some arrival notifications.

#### 4.3.1 Set Wi-Fi

- 1) Tap Wi-Fi Setting on Setting page;
- 2) Enter correct Wi-Fi Name and Password, then tap Complete;
- 3) Tap **Understood** to follow the instructions.

| ছা জ 14:26<br>✔ Setting | * 💷                | ・・・・・・・・・・・・・・・・・・・・・・・・・・・・・・・・・・・・ | 2:29 PM<br>WiFi Setting | 48.     | ndi中国移动 令<br>く                             | 2:29 PM<br>WiFi Setting                                    | 4 ö 🔳   |
|-------------------------|--------------------|--------------------------------------|-------------------------|---------|--------------------------------------------|------------------------------------------------------------|---------|
| WiFi Setting            | >                  | Set WiFi to conne<br>WiFi Name       | et lock                 | Network | Set WiFi to conne<br>WiFi Name G           | ect lock                                                   | Network |
| Fingerprints Management | >                  | WiFi Password                        | 12345678                | ø       | WiFi Password                              | •••••                                                      | ø       |
| Unlock Password         | >                  | Wi-Fi                                |                         |         | Wi-Fi                                      | Within                                                     |         |
| Family Setting          | >                  | WiFi is off, lock d                  | sconnected              | -       | WiFi is<br>Bluetooth<br>setting-<br>button | one meter                                                  |         |
| Lock Name               | Fingerprint Lock 🗦 |                                      | Complete                |         |                                            |                                                            |         |
| Lock Information        | >                  |                                      | Detect WiFi             |         | Pret                                       | ss bluetooth setting butto<br>till the front indicator on. |         |
| Upload unlocking record |                    |                                      |                         |         | Make s                                     | Understood                                                 | is on.  |
| Delete Lock             |                    |                                      |                         |         |                                            |                                                            |         |
|                         |                    |                                      |                         |         |                                            |                                                            |         |
|                         |                    |                                      |                         |         |                                            |                                                            |         |
|                         |                    |                                      |                         |         |                                            |                                                            |         |

#### 4.3.2 Detect Wi-Fi

Make sure to **Detect Wi-Fi** after Wi-Fi setting completed, you will receive a notification if the Wi-Fi connecting correctly. If you cannot receive the notification, you need to check and try again.

1) Tap Detect Wi-Fi and click Understood to follow the instructions;

2) You will receive one notification if the Wi-Fi connecting correctly.

| 山川中国移动 🗢                     | 2:29 PM                                | <b>₹ Q ■</b> )· | ull中国移动 🗢                                                                  | 4:03 PM                                                                                               | 7 0 🛑 4 | all 中国移动 🗢                   | 4:02 PM                                                                                                    | I O 🛑 4 |
|------------------------------|----------------------------------------|-----------------|----------------------------------------------------------------------------|----------------------------------------------------------------------------------------------------|---------|------------------------------|----------------------------------------------------------------------------------------------------|---------|
| <                            | WiFi Setting                           |                 | <                                                                          | WiFi Setting                                                                                          |         | <                            | WiFi Setting                                                                                                    |         |
| Set WiFi to conn             | ect lock                               |                 | Set WiFi to conne                                                          | ect lock                                                                                              |         | Set WiFi to conne            | ect lock                                                                                                    |         |
| WiFi Name G                  | uest                                   | Network         | WiFi Name G                                                                | uest                                                                                                  | Network | WiFi Name G                  | uest                                                                                                    | Network |
| WiFi Password                | 12345678                               | 8               | WiFi Password                                                              | •••••                                                                                                 | ø       | WiFi Password                | •••••                                                                                                    | 0       |
| Wi-Fi<br>WiFi is off, lock c | Esconnected<br>Complete<br>Detect WiFi |                 | Wi-Fi<br>WiFi is<br>Bluetoot<br>setting<br>button<br>Pres<br>ti<br>Make su | s bluetooth setting buttor<br>ill the front indicator on.<br>ure your phone bluetooth I<br>Understood | s on.   | Wi-Fi<br>WiFi is off, lock d | Isconnected<br>Notification<br>8888, your lock (TEST LG<br>Fl connection detecting is<br>successful.<br>Understood | pock)   |

### 4.4 Family Setting

The Family Setting function is enabled by default, and the family members can receive the arrival notifications of all the family members. You can block the name from the list if you don't want to receive someone's notifications.

1) Tap Family Setting to set.

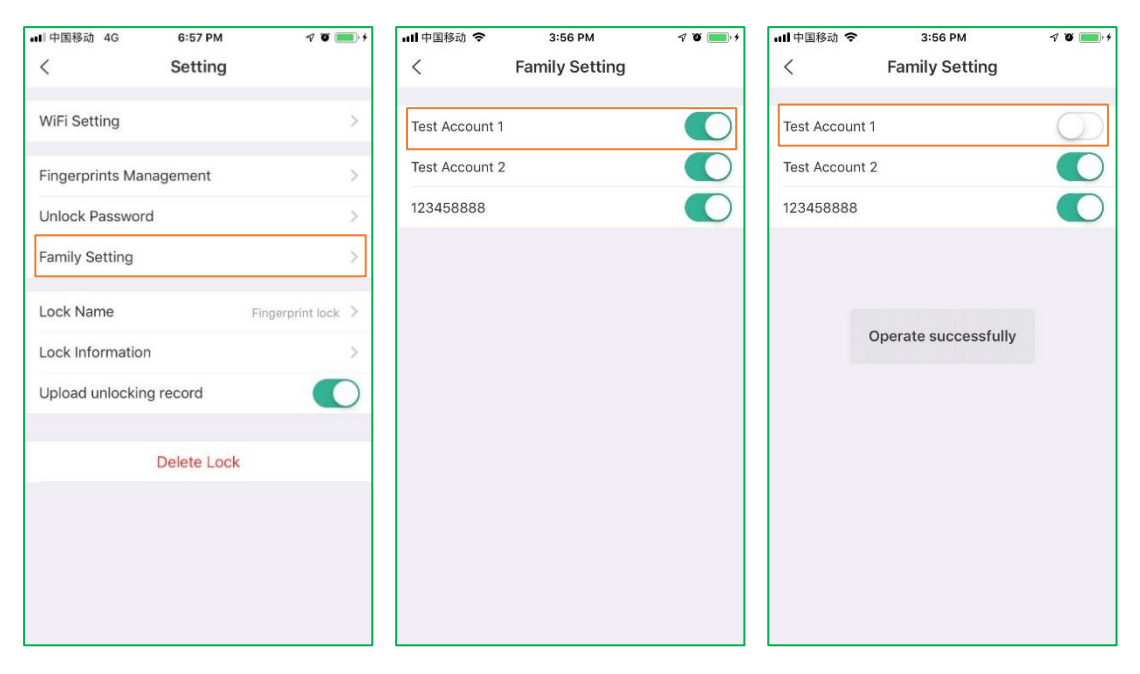

# 4.5 Upload Unlocking Record

Turn on the button to upload your unlocking record, the server will send these unlock information to users' App if the lock is connected to the Wi-Fi correctly and the family setting is on.

- 1) Tap Upload unlocking record on the Setting page;
- 2) Tap **Understood** to follow the instructions.

| E 🕾                     | 14:26   | * =->              | ₩1中国移动 🗢     | 3:04 PM                     | 4 Q 🔳 | 6                       | 15:09       | * 💷                |  |
|-------------------------|---------|--------------------|--------------|-----------------------------|-------|-------------------------|-------------|--------------------|--|
| <                       | Setting |                    | <            | Setting                     |       | <                       | Setting     |                    |  |
|                         |         |                    |              |                             |       |                         |             |                    |  |
| WiFi Setting            |         | >                  | WiFi Setting |                             | >     | WiFi Setting            |             | >                  |  |
|                         |         |                    |              |                             |       |                         |             |                    |  |
| Fingerprints Manag      | gement  | >                  | Fingerprints | Management                  |       | Fingerprints N          | Management  | >                  |  |
| Unlock Password         |         | >                  | Unloc        | Within                      | >     | Unlock Passv            | vord        | >                  |  |
| Family Setting          |         | >                  | Family       | coth                        | >     | Family Setting          | J           | >                  |  |
|                         |         |                    | Lock t       | ing and ton                 | ock > |                         |             |                    |  |
| Lock Name               |         | Fingerprint Lock 🗦 |              |                             |       | Lock Name               |             | Fingerprint Lock > |  |
| Lock Information        |         | >                  | Lock I P     | till the front indicator or | ton   | Lock Informa            | tion        | >                  |  |
| Upload unlocking record |         |                    | Uploa        |                             |       | Upload unlocking record |             |                    |  |
|                         |         |                    | -            | Understood                  |       | L                       |             |                    |  |
| Delete Lock             |         |                    |              | Delete LOCK                 |       |                         | Delete Lock |                    |  |
|                         |         |                    |              |                             |       |                         |             |                    |  |
|                         |         |                    |              |                             |       |                         |             |                    |  |
|                         |         |                    |              |                             |       |                         |             |                    |  |
|                         |         |                    |              |                             |       |                         |             |                    |  |
|                         |         |                    |              |                             |       |                         |             |                    |  |

# Notifications

The notifications include Unlocking notice, Alarms, Error events, and WIFI Detection feedbacks of your lock.

Notice: In order to receive the notifications, please make sure:

- 1) Your lock Wi-Fi setting is successful;
- 2) The Upload unlocking record button is on;
- 3) "DESSMANN" have got your permission to send the notifications.

### 5.1 View notifications:

1) Tap Notification to view the details.

### **5.2 Delete Notifications:**

- 1) Swipe left to delete one single notification.
- 2) Tap ... on the Notification screen, then choose Clear history record and Confirm.

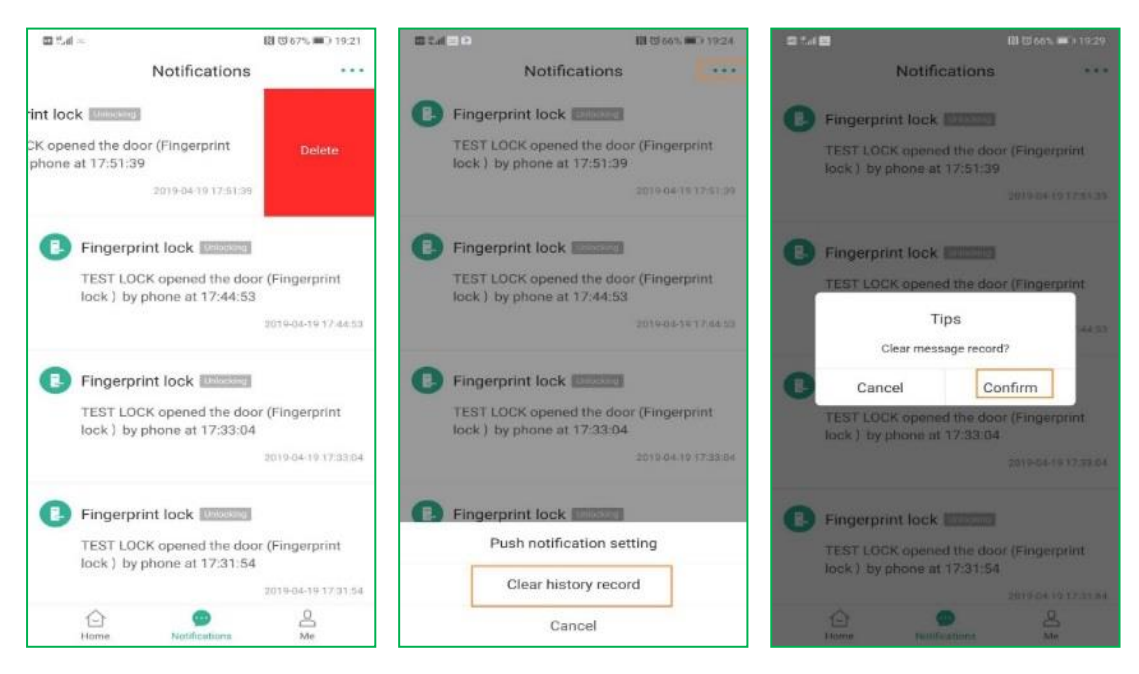

#### **5.3 Block Notifications:**

1) Tap .... on the **Notification** screen;

- 2) Choose Push notification setting;
- 3) Tap **Push Notification (**.

Note: You can turn on the button to receive the notifications later if needed.

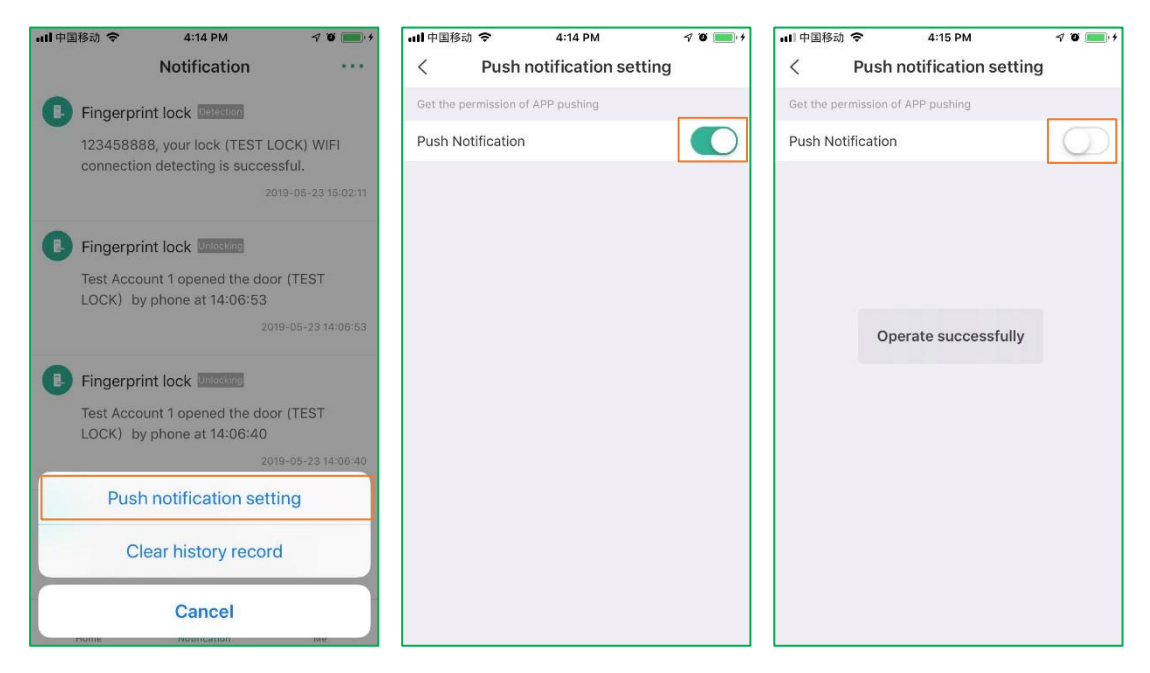

# UNLOCK

# 6.1 Unlock Methods

Beside the traditional way of unlocking by fingerprint or password, now you can unlock your door with DESSMANN APP through phone Bluetooth or by authorizing temporary user or password.

- 1) Fingerprint;
- 2) Password;
- 3) DESSMANN App (Phone BLE, Authorized Unlocking).

#### 6.1.1 Click to unlock

Make sure your phone Bluetooth is on and that you are in range of your lock.

- 1) Close to the lock within one meter;
- 2) Touch the indictor on the front panel to wake up the lock Bluetooth;
- 3) Click the lock frame on the home screen;
- 4) Press downward handle to open the door when you hear the motor working sound.

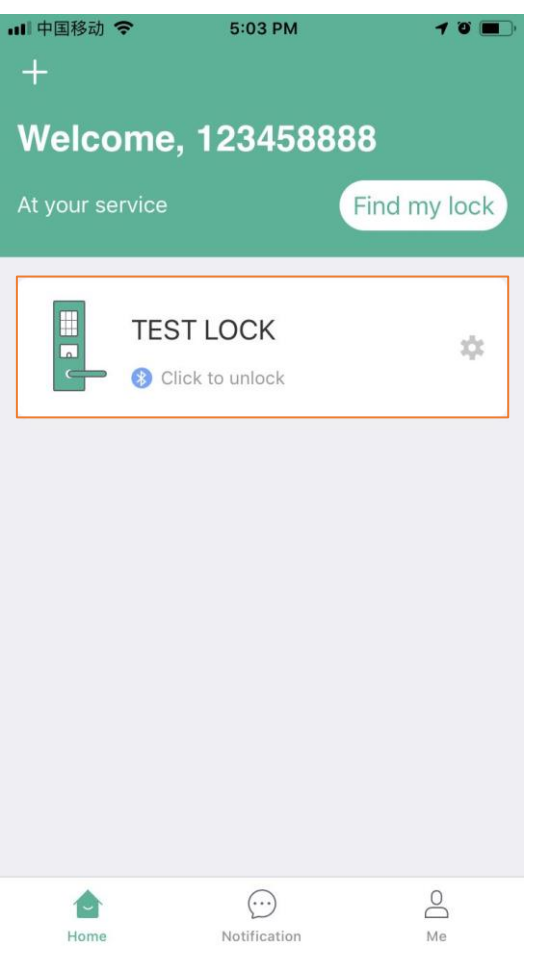

#### 6.1.2 Find my lock to unlock

This function can be applied when you added many locks on your App and you forgot the specific name of the lock.

- 1) Close to the lock within one meter;
- 2) Touch the indicator on the front panel to wake up the lock Bluetooth;
- 3) Tap Find my lock, and the app will match with the wake-up lock;
- 4) Tap the frame of the found lock and then press downward handle to open the door.

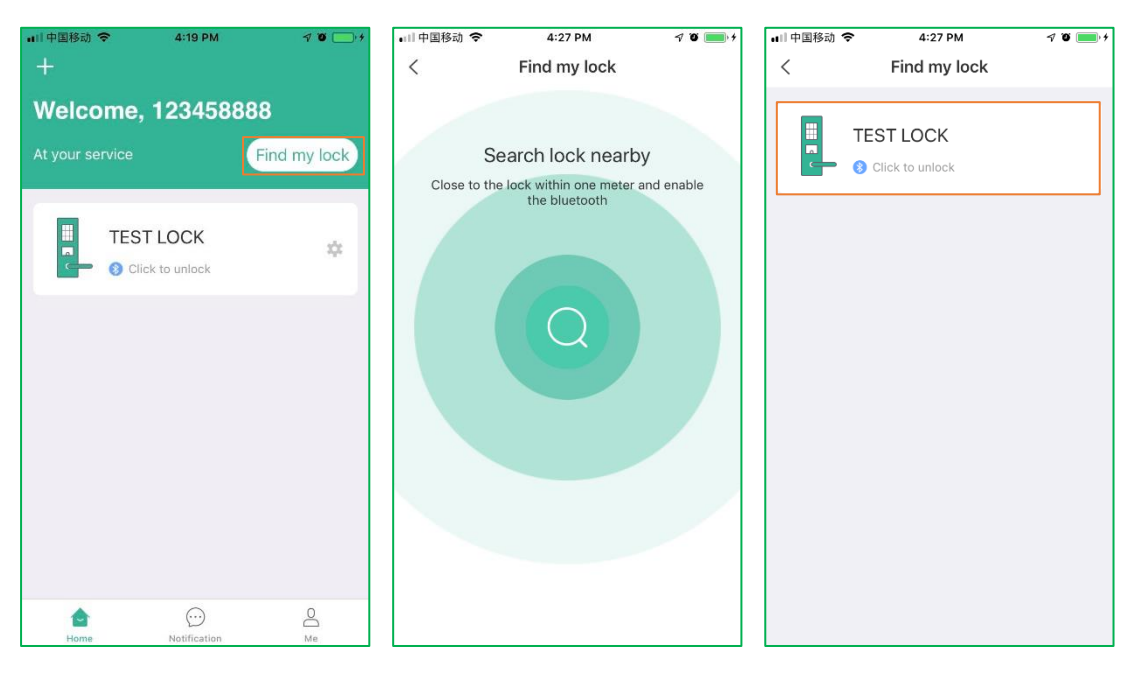

#### 6.2 Access Records

The access records will be showed both on Notifications Screen and Lock Details Page.

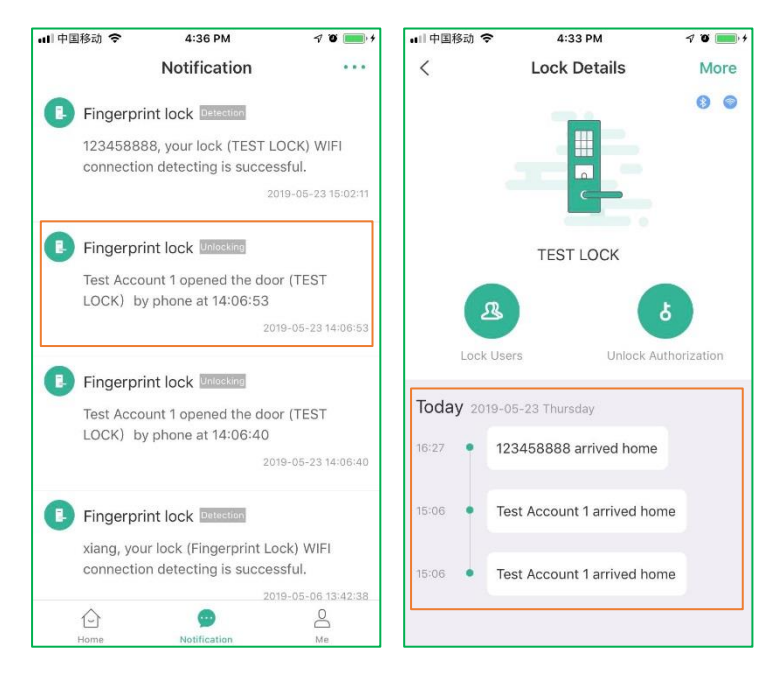

# ME

# 7.1 Modify Profile

- 1) Tap the portrait icon;
- 2) Choose 'Profile photo' to select photo from album or taking a new one;
- 3) Choose 'Name' to enter lock name and tap Confirm.

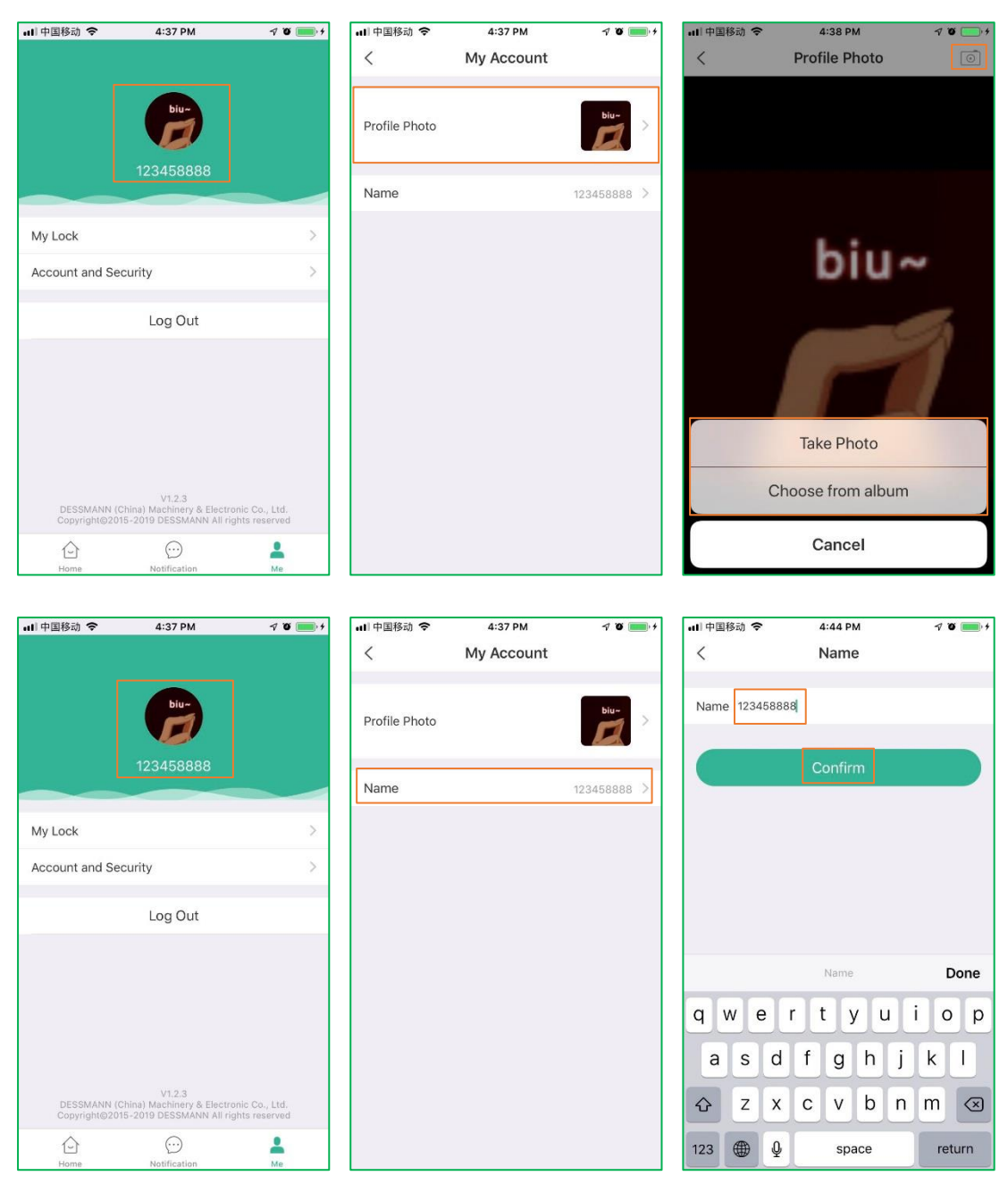

## 7.2 Block Lock

Click '**My lock**', you can find a list of all added locks. Turn off the button, the lock will not be displayed on the **Home** screen.

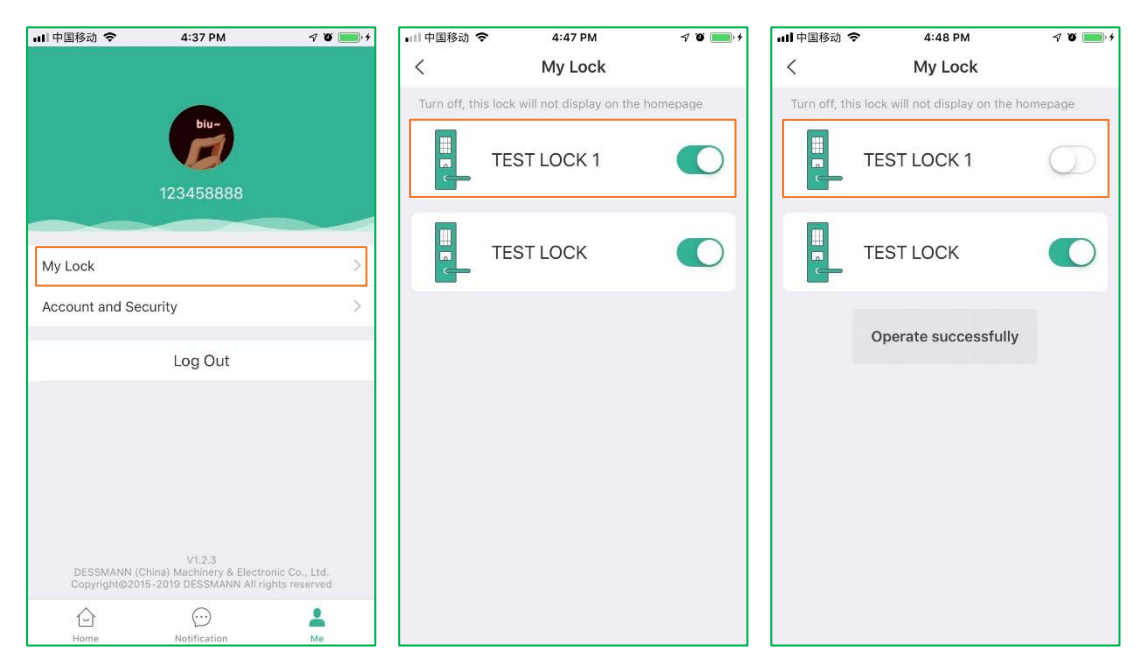

# **Lock Information**

Tap Lock Information on the Setting page to view the status of the lock. Note:

- 1) Only the lock owner or administrator can view the information, common or temporary user cannot check it;
- 2) Tap **Firmware Version Detection** on this page to detect whether there is a latest firmware version.

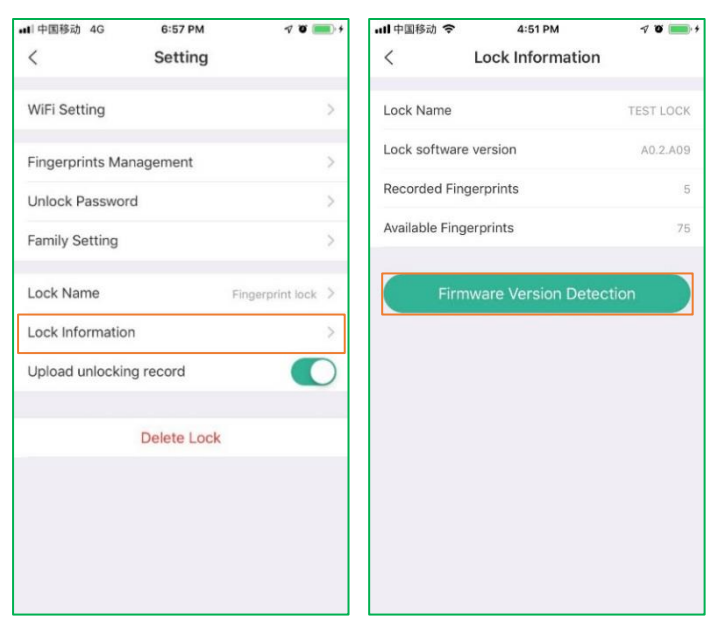

# **Delete Lock**

Please note that Deleting lock will erase all the data on the server as well as on the lock.

- 1) Tap Delete Lock on the lock Setting page;
- 2) Tap Confirm;
- 3) Tap Understood to follow the instructions.

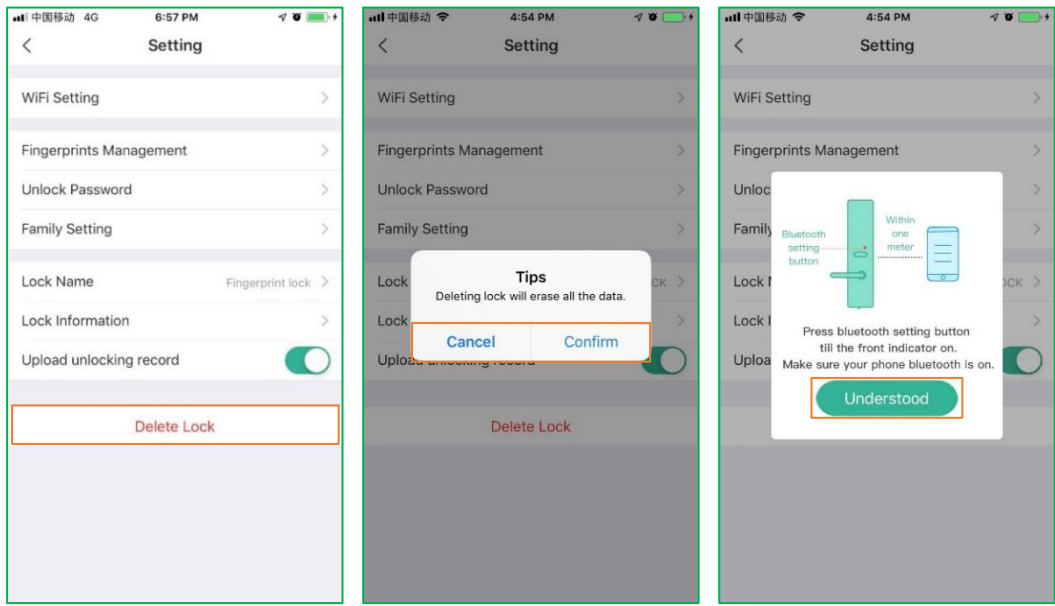